# Attenzione! Il presente manuale rappresenta una versione aggiornata del manuale "Coordinatore per i controlli anagrafici" presente nell'apposita sezione "manuali" su GePI.

Versione precedente: settembre 2021 Versione attuale: agosto 2023

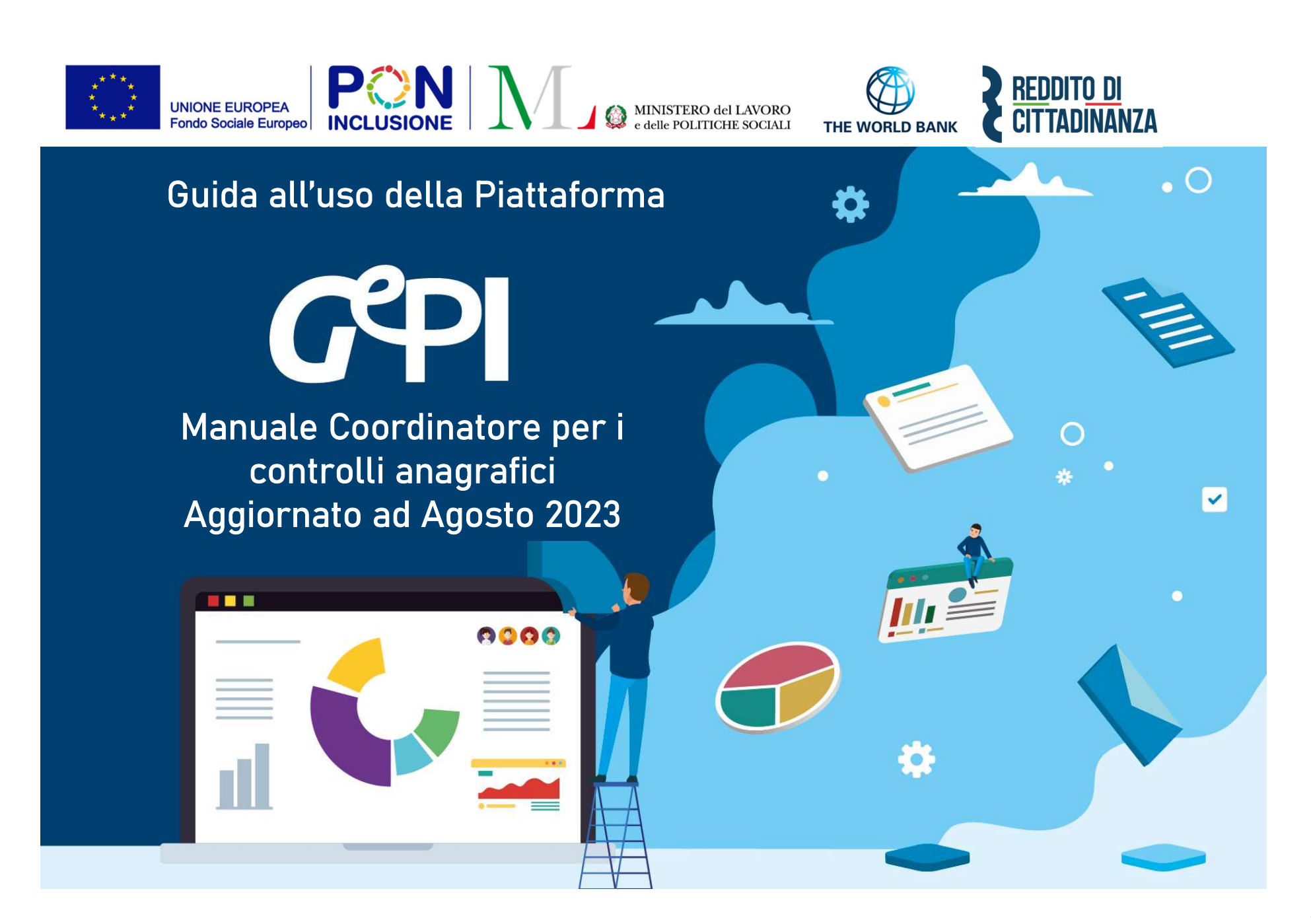

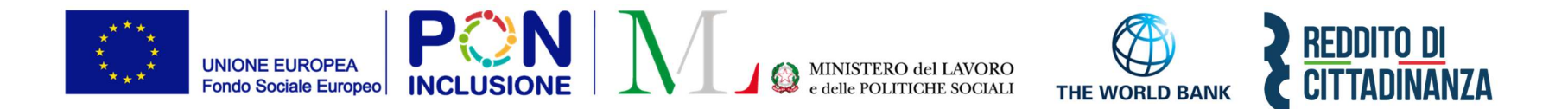

Il presente manuale rappresenta la versione stampabile del tutorial sul Coordinatore per i controlli anagrafici visibile sulla Piattaforma GePI. Il Ministero del Lavoro e delle Politiche sociali fornirà periodicamente aggiornamenti relativi alle nuove funzionalità attivate in Piattaforma, attraverso la sezione novità di GePI.

All'interno del manuale un'icona segnalerà i campi che attualmente sono in fase di aggiornamento

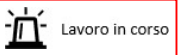

e quelli di nuovo sviluppo

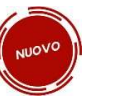

#### Sommario

| Cos'è GePI                                                                                                    | 5  |
|----------------------------------------------------------------------------------------------------|----|
| Come si accede                                                                                                  | 7  |
| L'home page della Piattaforma GePI                                                                              | 8  |
| Legenda delle icone                                                                                             | 9  |
| Le funzioni del Coordinatore per i controlli anagrafici                                                         |    |
| Coordinamento controlli residenza                                                                               | 13 |
| <ol> <li>Domande da assegnare</li> <li>1a. Assegnazione manuale</li> <li>1b. Assegnazione automatica</li> </ol> |    |
| 2. Casi assegnati                                                                                               | 17 |
| 3. Pratiche da assegnare da altri Comuni                                                                        | 19 |
| 3.1 Assegnazione Automatica                                                                                     |    |
| 4. Pratiche assegnate da altri Comuni                                                                           | 21 |
| Gestione Segnalazioni                                                                                           | 23 |
| 1. Validazione accertamenti                                                                                     |    |
| <ol> <li>Registro segnalazioni</li> <li>2.a Annullamento e rettifica segnalazioni errate ad INPS</li> </ol>     |    |
| Pannello di monitoraggio della piattaforma - Dashboard                                                          |    |

### Cos'è GePI

GePI<sup>1</sup> è la piattaforma progettata e sviluppata per semplificare il lavoro degli assistenti sociali nell'accompagnamento dei beneficiari del Reddito di Cittadinanza convocati dai servizi sociali dei Comuni. Consente, infatti, di attivare e gestire i <u>Patti per l'inclusione sociale</u> e di avere un immediato accesso ai dati rilevanti.

La piattaforma GePI permette di compilare gli strumenti per la valutazione e la progettazione personalizzata: Scheda di Analisi Preliminare, Quadro di analisi per la valutazione multidisciplinare, Patto per l'inclusione sociale. Permette anche di svolgere l'analisi, il monitoraggio, la valutazione e il controllo del programma del Reddito di Cittadinanza, favorendo la condivisione delle informazioni tra le Amministrazioni centrali e i servizi territoriali, oltre che nell'ambito dei servizi territoriali, tra i centri per l'impiego e i servizi sociali. Oltre a facilitare la gestione e il monitoraggio dei progetti di attivazione dei beneficiari del Reddito di Cittadinanza, a regime, consentirà anche l'alimentazione del <u>Sistema informativo unitario dei servizi sociali (SIUSS</u>), necessario a migliorare la capacità di programmazione degli interventi e dei servizi sociali.

Le funzioni principali della Piattaforma GePI sono 3:

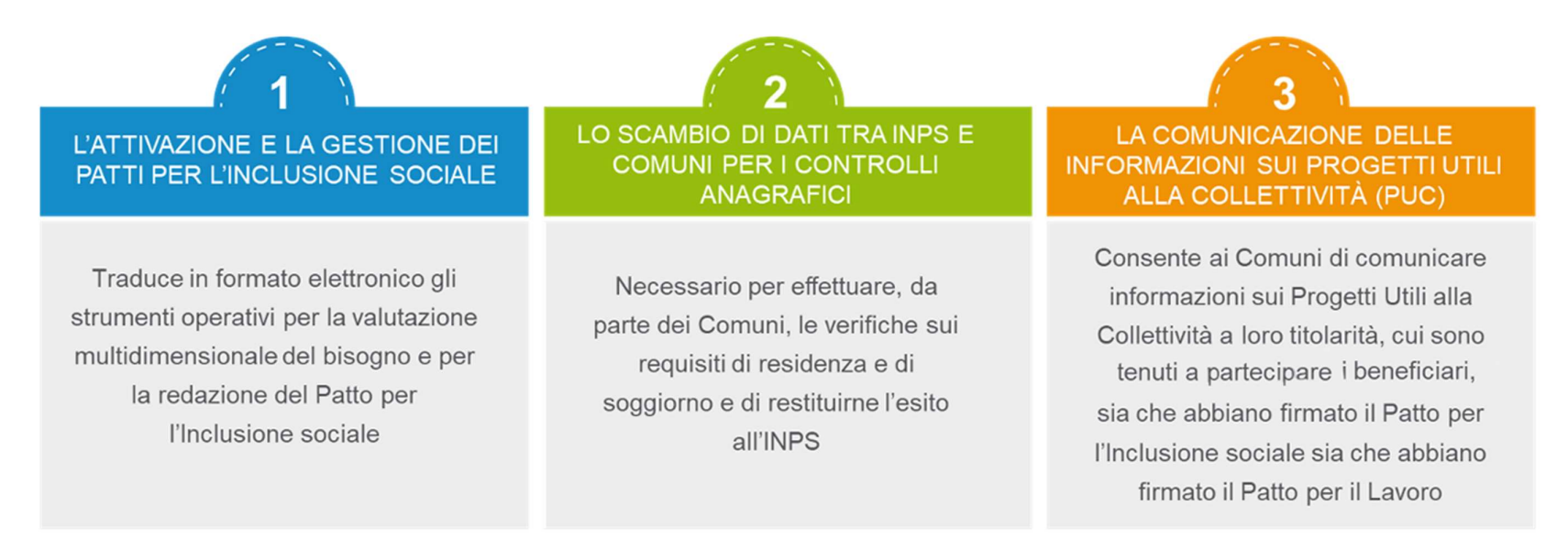

<sup>&</sup>lt;sup>1</sup> Nota MLPS 7250 dell'8 agosto 2019 - Attivazione Piattaforma GePI - scaricabile sul sito RDC Operatori

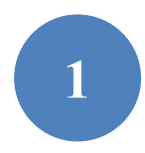

Può essere utilizzata per organizzare il lavoro dei *case manager* (operatori responsabili del caso, ovvero assistenti sociali) per raccogliere e registrare le informazioni relative alla presa in carico multidimensionale dei beneficiari (Analisi Preliminare e Quadro di Analisi) e per definire e monitorare il Patto per l'Inclusione Sociale. La Piattaforma GePI consente, infatti, di:

- creare un'agenda degli appuntamenti;
- definire e sottoscrivere i Patti per l'Inclusione sociale;
- comunicare informazioni sui fatti suscettibili di dar luogo a sanzioni;
- registrare ogni altra informazione utile a monitorare l'attuazione dei Patti per l'inclusione sociale;
- ridefinire gli obiettivi dei Patti per l'inclusione sociale.

# 2

Serve per lo scambio di dati tra l'INPS e i Comuni, necessari ad effettuare i controlli sui requisiti di residenza, cittadinanza e soggiorno e restituirne all'INPS l'esito

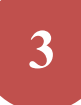

Consente ai Comuni di comunicare informazioni sui progetti a loro titolarità utili per la collettività, i PUC, cui sono tenuti a partecipare tutti i beneficiari del Reddito di Cittadinanza che abbiano sottoscritti i Patti per il lavoro e i Patti per l'Inclusione Sociale.

### Come si accede

A partire dal 3 maggio 2023, per poter essere accreditati alla piattaforma tutti gli operatori devono aver attivato <u>SPID di II livello</u> (Sistema Pubblico di Identità Digitale). L'accesso ai casi sarà tracciato e monitorato a livello di Ambito territoriale. Alla piattaforma per la gestione dei Patti per l'inclusione sociale si accede tramite login collegato ad uno specifico profilo. Ne sono previsti 8:

- Amministratore dell'Ambito territoriale: L'Amministratore è l'utente abilitato ad accreditare sulla Piattaforma gli operatori autorizzati a svolgere gli altri ruoli. Viene designato responsabile del trattamento dei dati per conto del Ministero del Lavoro e delle Politiche sociali. Per assicurare l'accesso alla piattaforma è necessario che ciascun Ambito territoriale comunichi al Ministero una persona fisica da accreditare sulla piattaforma, accessibile on line, per lo svolgimento del ruolo di Amministratore dell'Ambito territoriale<sup>2</sup>.
- *Coordinatore per il Patto per l'Inclusione Sociale*: è l'utente che assegna agli operatori individuati quali "figure di riferimento" (cioè i *case manager*, ovvero assistenti sociali) i nuclei familiari beneficiari del territorio di competenza; il Coordinatore andrà individuato sulla base del ruolo svolto nell'ambito dei servizi competenti nel coordinamento del lavoro degli assistenti sociali e degli altri operatori.
- Case Manager per il Patto per l'Inclusione Sociale: è l'utente che costituisce la figura di riferimento dei beneficiari RdC, occupandosi di compilare le schede dell'Analisi preliminare, del Quadro di Analisi e del Patto per l'inclusione sociale e di accompagnare il nucleo familiare in tutto il percorso (assistente sociale del Comune, ovvero dell'Ambito nel caso di gestione associata). Ogni utente case manager potrà vedere solo i propri casi.
- *Coordinatore per i controlli Anagrafici*: è l'utente del Comune che assegna ai responsabili per i controlli anagrafici l'elenco dei beneficiari RdC per i quali effettuare la verifica dei requisiti di residenza, cittadinanza e soggiorno, pianificando quindi il lavoro degli stessi;
- *Responsabile per i controlli Anagrafici*: è l'utente del Comune che effettua la verifica dei requisiti di residenza, cittadinanza e soggiorno dei beneficiari RdC ed ha accesso ai relativi dati per il Comune che lo ha indicato.
- *Coordinatore per la verifica del nucleo familiare:* è l'utente del Comune che assegna ai responsabili per la verifica dei nuclei familiari l'elenco dei beneficiari RdC per i quali effettuare i controlli della composizione del nucleo familiare, pianificando quindi il lavoro degli stessi;
- *Responsabile per la verifica del nucleo familiare*: è l'utente del Comune che effettua i controlli della composizione del nucleo familiare attraverso l'incrocio delle informazioni dichiarate ai fini ISEE con quelle disponibili presso gli uffici anagrafici e quelle raccolte dai servizi sociali del Comune.
- *Responsabile PUC*<sup>3</sup>: è l'utente che si occupa del caricamento dei Progetti Utili alla Collettività (PUC) e del completamento del processo di gestione dei beneficiari assegnati ai progetti, sulla base delle indicazioni fornite dai case manager e dai referenti dei Centri per l'impiego.

<sup>&</sup>lt;sup>2</sup> Nota MLPS prot. 4143 del 16 maggio 2019 - Procedure per l'accreditamento degli amministratori alla Piattaforma GePI - scaricabile sul sito RDC Operatori

<sup>&</sup>lt;sup>3</sup> Per i Progetti Utili alla Collettività (PUC) si veda la pagina dedicata ai PUC del sito RDC Operatori

# L'home page della Piattaforma GePI

https://pattosocialerdc.lavoro.gov.it/

| 🛞 Ministero del L | _avoro e de | lle Politiche Sociali                                                                                                    |                                                                                                    |                                                           | Seguici su: 🎔 እ 💌 in 💿                                                    |
|-------------------|-------------|----------------------------------------------------------------------------------------------------|----------------------------------------------------------------------------------------------------|-----------------------------------------------------------|---------------------------------------------------------------------------|
| MENU              |             | ■ Piattaforma per la gestione del Patto                                                                                                    | o per l'inclusione sociale                                                                                                    | CIE                                                       | SPID                                                                      |
| 希 Home            |             |                                                                                                    |                                                                                                    |                                                           |                                                                           |
| 🗖 PUC Pubblici    |             | Benvenuti nella Piattaforma per la gestione dei Patti per l'inclusione sociale (                                                                                   | GePI), lo strumento per l'attuazione delle attività di competenza dei Comuni riv                                                                                             | olte ai beneficiari del Reddit                            | to di Cittadinanza.                                                       |
| 🗗 Tutorial        | <           | La Piattaforma traduce in formato elettronico gli strumenti per la valutazione                                                                                     | e progettazione personalizzata approvati in Conferenza Unificata per la definizi                                                                                             | one dei Patti per l'inclusion                             | e sociale.                                                                |
| 🔰 Manuali         | <           | La Piattaforma, messa a disposizione dal Ministero del Lavoro e delle Politich<br>servizi sociali dei Comuni, per semplificare le procedure, rendere più agevoli i | e Sociali, è pensata e sviluppata per semplificare il lavoro degli assistenti sociali<br>i controlli e lo scambio delle informazioni e consentire a Municipi e Ambiti Territ | nell'accompagnare i benefi<br>toriali un immediato access | ficiari del Reddito di Cittadinanza convocati dai<br>o ai dati rilevanti. |
| ण Casi di Studio  | <           | La Piattaforma GePI, oltre a facilitare la gestione e il monitoraggio dei progett<br>la capacità di programmazione degli interventi e dei servizi sociali.         | i di attivazione dei beneficiari del Reddito di Cittadinanza, consente anche l'alin                                                                                          | nentazione del Sistema info                               | rmativo dei servizi sociali, necessario a migliorare                      |
| 🔰 FAQs            | ۲           |                                                                                                    |                                                                                                    |                                                           |                                                                           |
| Webinars          | ۲.          | Come Accedere                                                                                                    | Hai bisogno di aiuto?                                                                                                    |                                                           |                                                                           |
| Pillole           | <           | La piattaforma GePI è accessibile tramite SPID e CIE. Scegli l'opzione di login in alto a<br>destra. Per maggiori informazioni consulta il tutorial introduttivo   | Se non hai trovato le informazioni di cui avevi bisogno nei tutorial e nei manuali,<br>collegati all'URP online dove potrai inviare la tua richiesta di supporto.            |                                                           | REDDITO DI<br>CITTADINANZA                                                |
| 🌲 Novità          |             | Visualizza »                                                                                                    | Vai all'URP »                                                                                                    |                                                           |                                                                           |
| lavoro govit      |             | Gestione Patti per l'inclusione sociale                                                                                                    |                                                                                                    |                                                           |                                                                           |

## Funzioni comuni a tutti i profili utente GePI

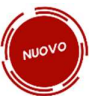

#### L'assistente virtuale GePI

L'assistente virtuale GePI è una nuova funzionalità introdotta nella piattaforma, che, per ciascun ruolo utente, fornisce una panoramica delle funzioni e una serie di suggerimenti e soluzioni pratiche ai dubbi più frequenti che emergono operando su GePI. Nel caso in cui un utente sia attivo su GePI con diversi ruoli utente, è possibile utilizzare

gli appositi pulsanti con le frecce

per navigare le sezioni dell'assistente virtuale GePI associate ai diversi profili.

Per visualizzare le risposte fornite dall'assistente virtuale GePI ai dubbi più frequenti, è sufficiente cliccare sul simbolo «+» posto a destra della domanda di interesse. Allo stesso modo, cliccando su «-» si restringe il box con la risposta

| Compiti e funzioni                                                                                  | +   |
|----------------------------------------------------------------------------------------------------|-----|
| 1. Chi è la l'assistente virtuale GePI?                                                             | +   |
| 2. Quando è possibile riportare in assegnazione un caso in carico ad u<br>case manager?             | n + |
| 3. Devo assegnare tutti i casi o posso aspettare ad assegnarli?                                     | +   |
| 4. Quando devo riassegnare il caso ad un altro case manager invece d<br>riportarlo in assegnazione? | i + |
| 5. Posso assegnare tutti i casi automaticamente?                                                    | +   |
| 6. Come posso rettificare una segnalazione?                                                         | +   |
| 7. Perche non vedo i casi?                                                                          | +   |
| 8. Non vedo i casi dei rinnovi, come mai?                                                           | +   |
| 9. Non hai trovato il quesito di tuo interesse?                                                     | +   |

# NUOVO

#### Il sistema di notifiche

È stato introdotto sulla Piattaforma un nuovo sistema di notifiche, che avvisa l'utente in situazioni specifiche. Al momento, sono state previste delle notifiche nei seguenti casi:

- 1. Presenza di casi il cui esito dell'analisi preliminare è «A» e per i quali non è stato completato l'inoltro ai CPI
- 2. Necessità di scaricare ulteriori domande per completare i controlli a campione (5%)
- 3. Segnalazione inviata dal responsabile dei controlli anagrafici rifiutata dal coordinatore o rettificata
- 4. Segnalazione inviata dal responsabile della verifica del nucleo familiare rifiutata dal coordinatore o rettificata
- 5. Cancellazione di un beneficiario assegnato ai PUC (con polizza da attivare/attiva) da parte del responsabile PUC.
- 6. Modifica della condizionalità del beneficiario assegnato al PUC (esonero/esclusione dagli obblighi o riattivazione della condizionalità).
- 7. Mancata assegnazione dei casi dopo che e' trascorso il numero di giorni stabilito dall'amministratore di ambito (30 di default)
- 8. Richieste di controlli anagrafici provenienti da altri Comuni, non assegnate e/o lavorate da oltre 15 giorni.

Le notifiche recenti sono visibili cliccando sulla campanella in alto accanto all'icona del profilo.

Non sono presenti nuove notifiche da leggere Mostra tutte le notifiche

Cliccando su "Mostra tutte le notifiche" si accede alla pagina che contiene l'intero elenco delle notifiche e ne consente la gestione.

| Ministero del Lavoro e                     | delle Politiche Sociali |                                     |                                | GPI                                        |                     |           |           | Segu                                                                       | uici su: 💅 🔊                                       | <b>in</b> 🞯         |
|--------------------------------------------|-------------------------|-------------------------------------|--------------------------------|--------------------------------------------|---------------------|-----------|-----------|----------------------------------------------------------------------------|----------------------------------------------------|---------------------|
| MENU                                       | =                       |                                     | Ultimo Accesso: 26/07/         | /2021 09:43:17 Ambito - sic_42-Palerm      | o                   |           |           |                                                                            | a 🔹                                                |                     |
| 希 Home                                     | Notifiche Utente -      | Ricerca                             |                                |                                            |                     |           |           | 1                                                                          | notifica da leggere                                |                     |
| Sestione Segnalazioni <                    | Tipo                    |                                     | Notifica                       | Data                                       | Inizio              | Data Fine |           | <ul> <li>Sono presenti prati<br/>nucleo familiare non è<br/>CPI</li> </ul> | iche di tipo "A" il cui<br>ancora stato inviato al | 16/06/2021 09:21    |
| Gestione Casi <                            | Selezionare             | ~                                   | Notifica                       |                                            | mm/dd/yyyy          | i mn      | n/dd/yyyy | Mos                                                                        | tra tutte le notifiche                             |                     |
| Composizione <<br>Equipe Multidisciplinare |                         |                                     |                                |                                            |                     |           |           |                                                                            |                                                    | Cerca               |
| Gestione PUC <                             | Notificho               |                                     |                                |                                            |                     |           |           |                                                                            | Visualizzati 1 di 1 risultat                       | i) Record totali: 1 |
| PUC Pubblici <                             | Mounche                 | dish.                               |                                |                                            |                     |           |           |                                                                            |                                                    |                     |
| 🐼 Dashboard 🛛 🖌 🗸                          | 10                      | Inglie                              |                                |                                            |                     |           |           |                                                                            |                                                    |                     |
| 🖅 Tutorial 🛛 🖌                             | Prioritaria             | Tipo                                | Notifica                       |                                            |                     |           |           | Data Ricezione 斗                                                           | Letta 🕕 Data                                       | Lettura 11          |
| Manuali <                                  | Q                       | Casi di tipo "A" non inviati al CPI | Sono presenti pratiche di tipo | "A" il cui nucleo familiare non è ancora s | tato inviato al CPI |           |           | 16/06/2021 09:21                                                           | No                                                 |                     |
| 🖬 Casi di Studio 🛛 🔸                       |                         |                                     |                                |                                            |                     |           |           |                                                                            | Precedente 1                                       | Successivo          |
| 🖬 FAQs <                                   |                         |                                     |                                |                                            |                     |           |           |                                                                            |                                                    |                     |
| 🗈 Webinars 🛛 <                             |                         |                                     |                                |                                            |                     |           |           |                                                                            |                                                    |                     |
| Pillole                                    |                         |                                     |                                |                                            |                     |           |           |                                                                            |                                                    |                     |
| 🌲 Novità                                   |                         |                                     |                                |                                            |                     |           |           |                                                                            |                                                    |                     |

#### Legenda delle icone

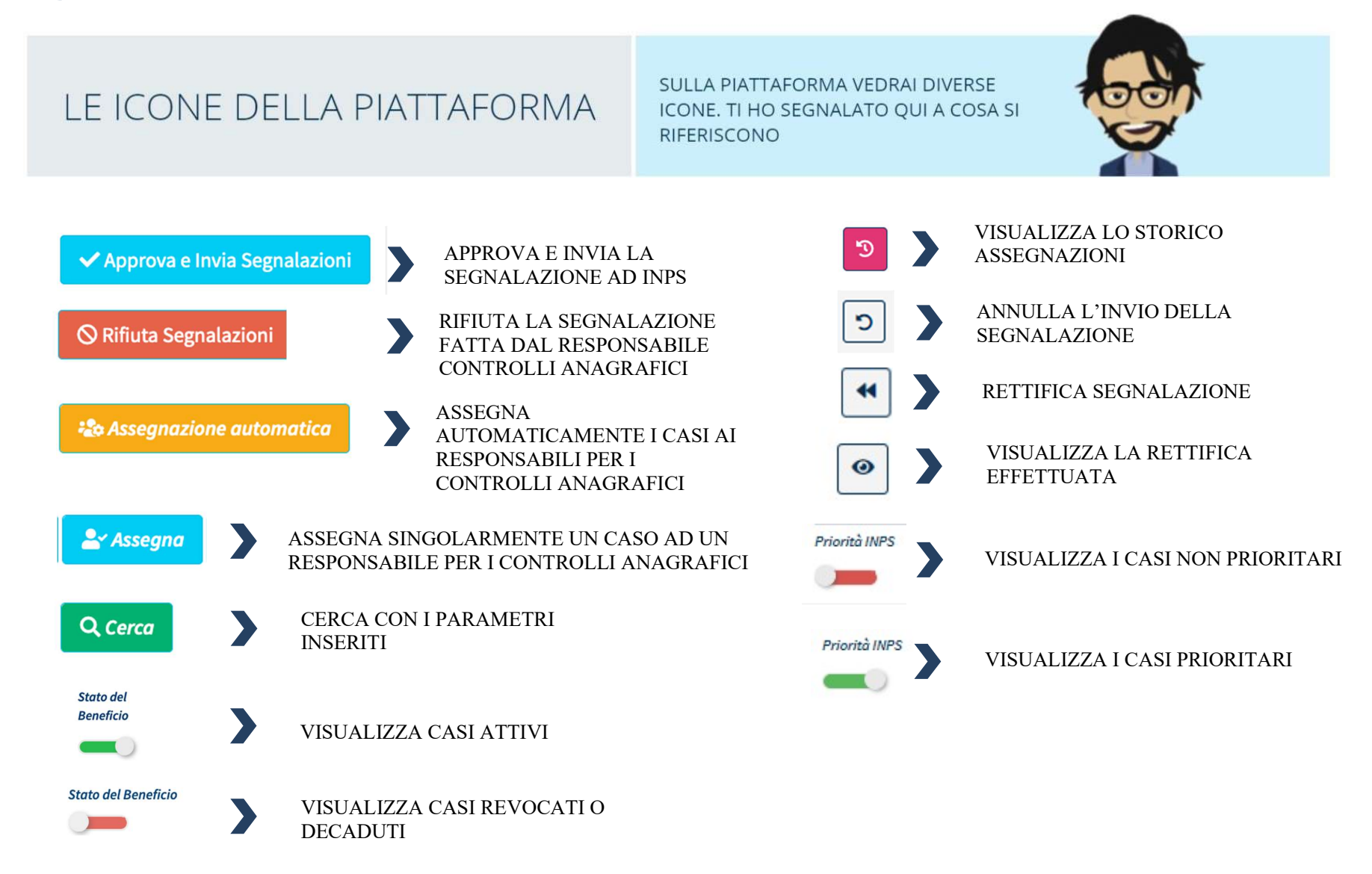

#### Le funzioni del Coordinatore per i controlli anagrafici

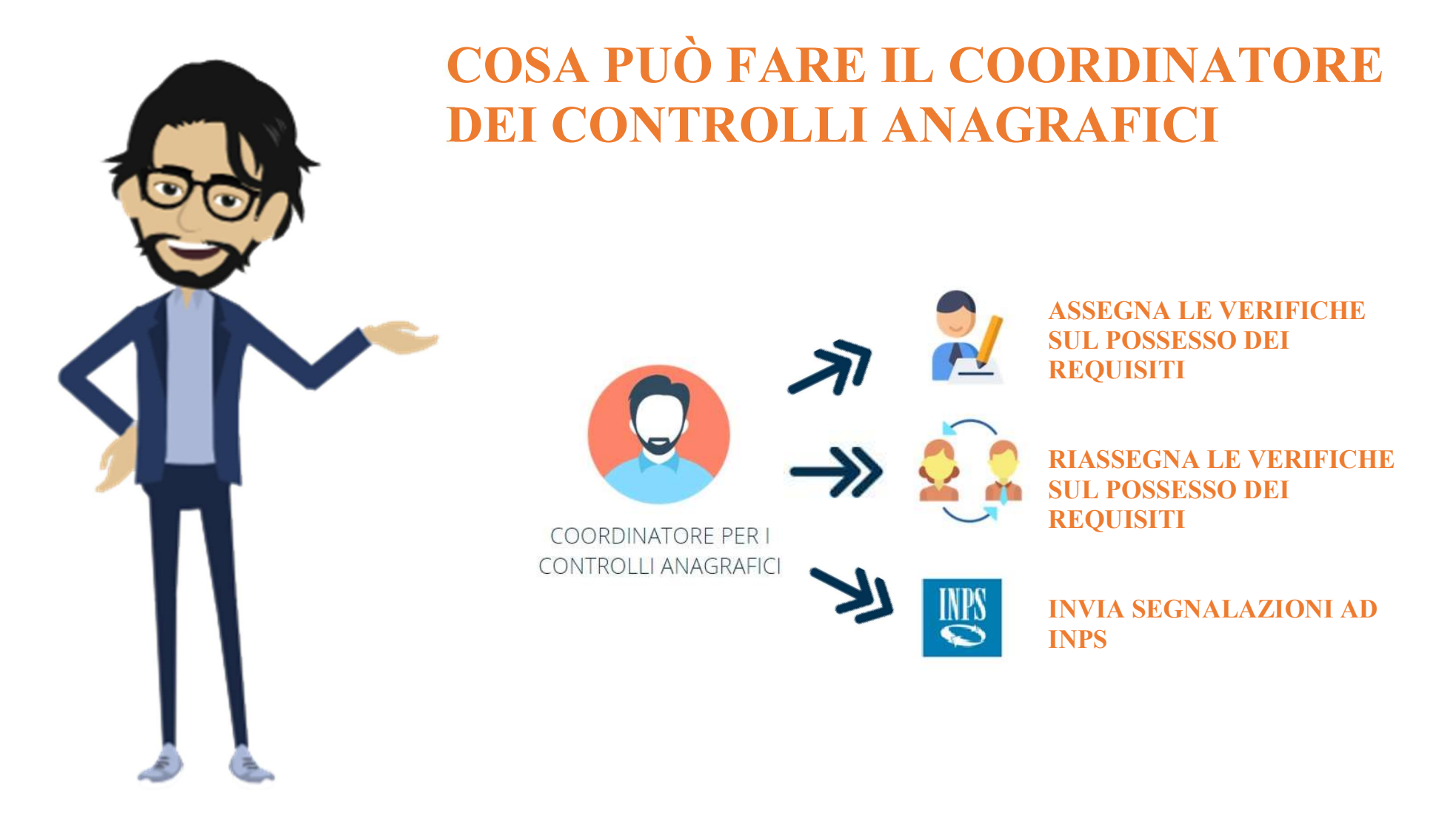

# Coordinamento controlli residenza

Questa è la schermata principale del profilo Coordinatore per i controlli anagrafici, che appare non appena effettuato l'accesso a GePI. Sulla sinistra si trova il menu con le funzioni operative del Coordinatore per i controlli anagrafici. Da qui è possibile gestire l'assegnazione delle domande e le segnalazioni che provengono dal responsabile per controlli anagrafici. Il menu è diviso in diverse sezioni, la prima analizzata in questo manuale è quella relativa al coordinamento dei casi (1). Nelle voci di sottomenu si trovano: le pratiche da assegnare (2), le pratiche già assegnate e che è possibile riassegnare (3) quelle che sono da assegnare ad altri Comuni (4) e quelle già assegnate ad altri Comuni (5).

| MENU                                                      |                                  |                |                        |                  | Ultimo Accesso: 17/01/202 | 23 17:43:39       |                |                 |                 |                  |                      | Ģ              | 🧳 💄 Coordinatore RES Res I                  | Roma       |
|-----------------------------------------------------------|----------------------------------|----------------|------------------------|------------------|---------------------------|-------------------|----------------|-----------------|-----------------|------------------|----------------------|----------------|---------------------------------------------|------------|
| A Home                                                    | Assegnazione Controlli di Reside | enza - Ricerca |                        |                  |                           |                   |                |                 |                 |                  |                      |                |                                             |            |
| 률 Gestione Segnalazioni 🛛 🔇                               | ld domanda                       |                | Cod Fiscale            |                  | Non                       | ne/Cognome        |                |                 |                 | Com              | nune                 |                |                                             |            |
| Gestione Sospese                                          | Id Domanda                       |                | Codice Fiscale         |                  | N                         | ome               |                |                 |                 | s                | ielezionare          |                | ~                                           | 3          |
| 🖏 Controlli Residenza 🗸 🗸                                 | CAP                              |                | Indirizzo              |                  |                           |                   | Stato del Bene | eficio          |                 | Priorità INPS    |                      | Find           | alizzato Tramite Excel                      |            |
| Da Assegnare                                              | CAP                              |                | Indirizzo              |                  |                           |                   |                |                 |                 | ×                |                      |                |                                             |            |
| Assegnati                                                 |                                  |                |                        |                  |                           |                   |                |                 |                 |                  |                      | Q Cerca 🔒 Asse | gna 🛛 🎝 Assegnazione automati               | ca         |
| Da Assegnare da altri comuni<br>Assegnati da altri comuni |                                  |                |                        |                  |                           |                   |                |                 |                 |                  |                      |                |                                             |            |
| Gestione sub articolazione<br>territoriale                | Domande da riassegnare 😧         |                |                        |                  |                           |                   |                |                 |                 |                  |                      |                | Visualizzati 4 di 4 risuttati 🛛 Record tota | E:4        |
| 🖸 Possesso dei Requisiti 🔇                                | Visualizza 10 🗸 righe            |                |                        |                  |                           |                   |                |                 |                 |                  |                      |                |                                             |            |
| PUC Pubblici <                                            | ld Domanda                       | 11 Stato       | 1. Stato del Beneficio | 1. Nome, Cognome | 11 Data Presente          | azione 📪 Codic    | e Fiscale      | Comune          | Cod. Catastale  | Indirizzo        | Assegnatario Precede | ente           |                                             |            |
| 🝘 Dashboard 🛛 📢                                           | INPS-RDC-2019-511263             | In Valutazione | Accolto                | CA****INA        | 25/01/2019                | PNAC              | MN75M51Z129N   | Roma            | 00148 VI****482 |                  | Selezionare          | ~              |                                             |            |
| ΩTutorial <                                               | INPS-RDC-2019-167145             | In Valutazione | Accolto                | MA****RDO        | 28/01/2019                | LMBN              | BT53P41G273R   | Roma            | 00133 VI**** 10 |                  | Selezionare          | ~              |                                             |            |
| -                                                         | INPS-RDC-2019-260989             | In Valutazione | Accolto                | MA****STA        | 29/01/2019                | DBTM              | LS67R64H501R   | Roma            | 00133 VI****D 1 |                  | Selezionare          | ~              |                                             |            |
|                                                           | INPS-RDC-2019-507580             | In Valutazione | Accolto                | AM****CIO        | 05/03/2019                | LCSM              | BR92M59H501E   | Roma            | 00133 VI**** 13 |                  | Selezionare          | ~              | 8<br>                                       |            |
| Manuali K                                                 |                                  |                |                        |                  |                           |                   |                |                 |                 |                  |                      |                | Precedente 1 Successiv                      | 0          |
| Casi di Studio <                                          |                                  |                |                        |                  |                           |                   |                |                 |                 |                  |                      |                |                                             |            |
| 🖬 FAQs 🛛 🔇                                                | Domande da assegnare 🚱           |                |                        |                  |                           |                   |                |                 |                 |                  |                      |                | Visualizzati 5 di 5 risuttati 🛛 Record tala | <u>6:6</u> |
| • Webinars <                                              | Visualizza 10 🗸 righe            |                |                        |                  |                           |                   |                |                 |                 |                  |                      |                |                                             |            |
| 💌 Pillole 🛛 🔇                                             | Id Domanda                       | 11 Stato       | Stato del Beneficio    | Nome, Cognome    | Data Presentazione        | 11 Codice Fiscale | 14 Comune      | Indirizzo       |                 | Assegnatario Pre | ecedente             |                |                                             |            |
| 🌲 Novità                                                  | INPS-RDC-2019-554112             | In Valutazione | Accolto                | MA****ANA        | 05/02/2019                | MMMMSM67T19H501G  | Roma           | 00173 VI****A 8 |                 |                  | Sele                 | zionare        | ~                                           |            |
|                                                           | NPS-RDC-2019-1225864             | In Valutazione | Accolto                | VI****ANI        | 14/02/2019                | LFNVCN39P59F568A  | Roma           | 00166 VI****O 2 |                 |                  | Sele                 | zionare        | ~                                           |            |
|                                                           | NPS-RDC-2019-1000308             | Finalizzato    | Accolto                | KH****URI        | 23/01/2019                | LMNKDJ74A60Z330X  | Roma           | 00172 LA**** 9  |                 |                  | Sele                 | zionare        | ~                                           |            |

### 1. Domande da assegnare

Nella prima voce di sottomenu si trovano le domande da assegnare ai responsabili per i controlli anagrafici per attuare le verifiche sul possesso dei requisiti anagrafici (residenza, cittadinanza e soggiorno). In alto si trova il motore di ricerca, (1) subito dopo si trovano le domande da riassegnare (2) ed, infine, le domande da assegnare (3).

Oltre al filtro "Stato del beneficio", è ora possibile anche individuare separatamente le pratiche che sono state definite come prioritarie da INPS per i controlli dei requisiti di cittadinanza e soggiorno [Filtro "Priorità INPS"].

| MENU                    | - | =                           |                     |                        |               | Ultimo Accesso: 2  | 19/04/2021 14:46:01                                                                                            |        |                 |                         |               | 🗘 💄 Coordinatore RES 1 Anagrafe Palerm            |
|-------------------------|---|-----------------------------|---------------------|------------------------|---------------|--------------------|----------------------------------------------------------------------------------------------------|--------|-----------------|-------------------------|---------------|---------------------------------------------------|
| 😭 Home                  |   | Assegnazione Controlli di R | Residenza - Ricerca | 1                      |               |                    |                                                                                                    |        |                 |                         |               |                                                   |
| 률 Gestione Segnalazioni | ۲ | ld domanda                  |                     | Cod. Eiscale           |               |                    | Nome/Cognome                                                                                                   |        |                 |                         | Comune        |                                                   |
| Controlli Residenza     | < | ld Domanda                  |                     | Codice Fiscale         |               |                    | Nome                                                                                                    |        |                 |                         | Selezionare   | ~                                                 |
| PUC Pubblici            | < | CAP                         |                     | Indirizzo              |               |                    |                                                                                                    |        |                 | Stato del Benefic       | io            | Finalizzato Tramite Excel                         |
| 🚱 Dashboard             | < | CAP<br>Driversh (MDC        |                     | Indirizzo              |               |                    |                                                                                                    |        |                 |                         |               |                                                   |
| <b>D</b> Tutorial       |   | ×                           |                     |                        |               |                    |                                                                                                    |        |                 |                         |               |                                                   |
| Manuali                 | ¢ |                             |                     |                        |               |                    |                                                                                                    |        |                 |                         |               | Q Cerca                                           |
| 💕 Casi di Studio        | < |                             |                     |                        |               |                    |                                                                                                    |        |                 |                         |               |                                                   |
| FAQs                    | ۲ | Domande da riassegnare 😨    | 2                   |                        |               |                    |                                                                                                    |        |                 |                         |               | Visualizzati 1 di 1 risuttati Record totali: 1    |
| 🖸 Webinars              | < | Visualizza 10 🗸 righe       |                     |                        |               |                    |                                                                                                    |        |                 |                         |               |                                                   |
| 🖸 Pillole               | ¢ | Id Domanda                  | Stato               | 1 Stato del Beneficio  | Nome, Cognome | Data Presentazione | Codice Fiscale                                                                                                 | Comune | Indirizzo       | Assegnatario Precedente |               |                                                   |
| 🌲 Novità                |   |                             | In Valutazione      | Accolto                | RO****ERI     | 11/02/2019         |                                                                                                    | G273   | 90145 VI**** 15 |                         | Selezionare   | ~                                                 |
|                         |   |                             |                     |                        |               |                    |                                                                                                    |        |                 |                         |               | Precedente 1 Successivo                           |
|                         |   | Domande da assegnare 🚱      | 3                   |                        |               |                    |                                                                                                    |        |                 |                         |               | (Visunlizzoli 3 di 3 risultati) (Record tatali: 3 |
|                         |   | Visualizza 10 🗸 righe       |                     |                        |               |                    |                                                                                                    |        |                 |                         |               |                                                   |
|                         |   | Id Domanda                  | Stato               | 1- Stato del Beneficio | Nome, Cognome | Data Presentazione | - Codice Fiscale                                                                                               | Comune | Indirizzo       | Assegnatario Precedente | 14            |                                                   |
|                         |   |                             | In Valutazione      | Accolto                | AN****NNA     | 07/02/2019         | , and the second second second second second second second second second second second second second second se | G273   | 90142 VI**** 20 |                         | 4 Selezionare | ~                                                 |
|                         |   |                             | Finalizzato         | Accolto                | GI****INO     | 12/02/2019         | ,                                                                                                    | G273   | 90142 VI**** 20 |                         | Selezionare   | ~                                                 |

## 1a. Assegnazione manuale

Per assegnare manualmente una verifica sul possesso dei requisiti basta cliccare sul menu a tendina corrispondente ad ogni domanda (4) e selezionare il responsabile a cui assegnare le verifiche. I casi che sono stati individuati come prioritari da INPS sono marcati dalla presenza di una campanella rossa (come da immagine laterale).

| omande da assegnare | 0              |                     |                |                    |                |
|---------------------|----------------|---------------------|----------------|--------------------|----------------|
| sualizza 10 v righe | 1 Stata        | State del Reneficio | 1 Name Company | Data Presentazione | Codice Fiscale |
| la Domanda          | JULU           | Stato dei benencio  | nome, cognome  | Duturresentuzione  | cource riscure |
| •                   | In Valutazione | Accolto             | AN****INI      | 15/01/2019         | Cource riscore |

Di fianco a ciascun possibile assegnatario di un caso sono visibili una lettera e un numero: la lettera C, prima del nome, indica che quel profilo opera a livello comunale (5), mentre il numero tra parentesi, dopo il nome, indica il numero di casi assegnati ai responsabili per i controlli anagrafici (6) che non sono ancora stati avviati o che sono stati avviati, ma non sono ancora ultimati. Una volta assegnata una verifica, per confermare la scelta, è sufficiente cliccare sul pulsante "Assegna" (7). È possibile assegnare più verifiche alla volta. Le verifiche assegnate non saranno più visibili in questa schermata, ma si troveranno in "Assegnati".

Lo stesso procedimento vale nel caso di un caso che risulta con status "da riassegnare" (per come riassegnare un caso vedi sezione successiva "2.casi assegnati").

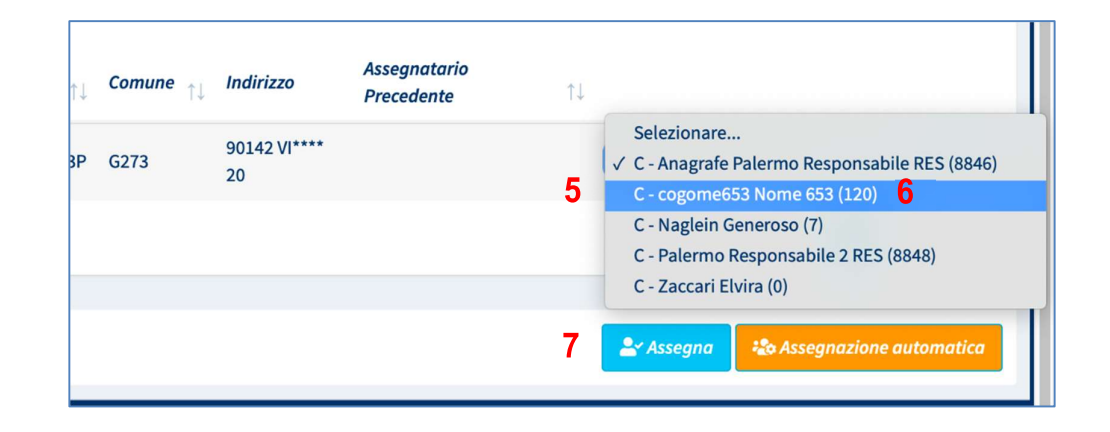

### 1b. Assegnazione automatica

La funzione di assegnazione automatica consente di distribuire automaticamente i casi da assegnare tra i responsabili per controlli anagrafici, tenuto conto del numero di casi in precedenza assegnati a ciascuno di loro. Per procedere, basta premere sul pulsante

"Assegnazione automatica".

わ Assegnazione automatica

La Piattaforma chiederà una conferma prima di procedere. Per annullare un'assegnazione occorre invece andare nella sezione "Assegnati", cercare il caso e selezionare "Da riassegnare", come spiegato nella prossima sezione.

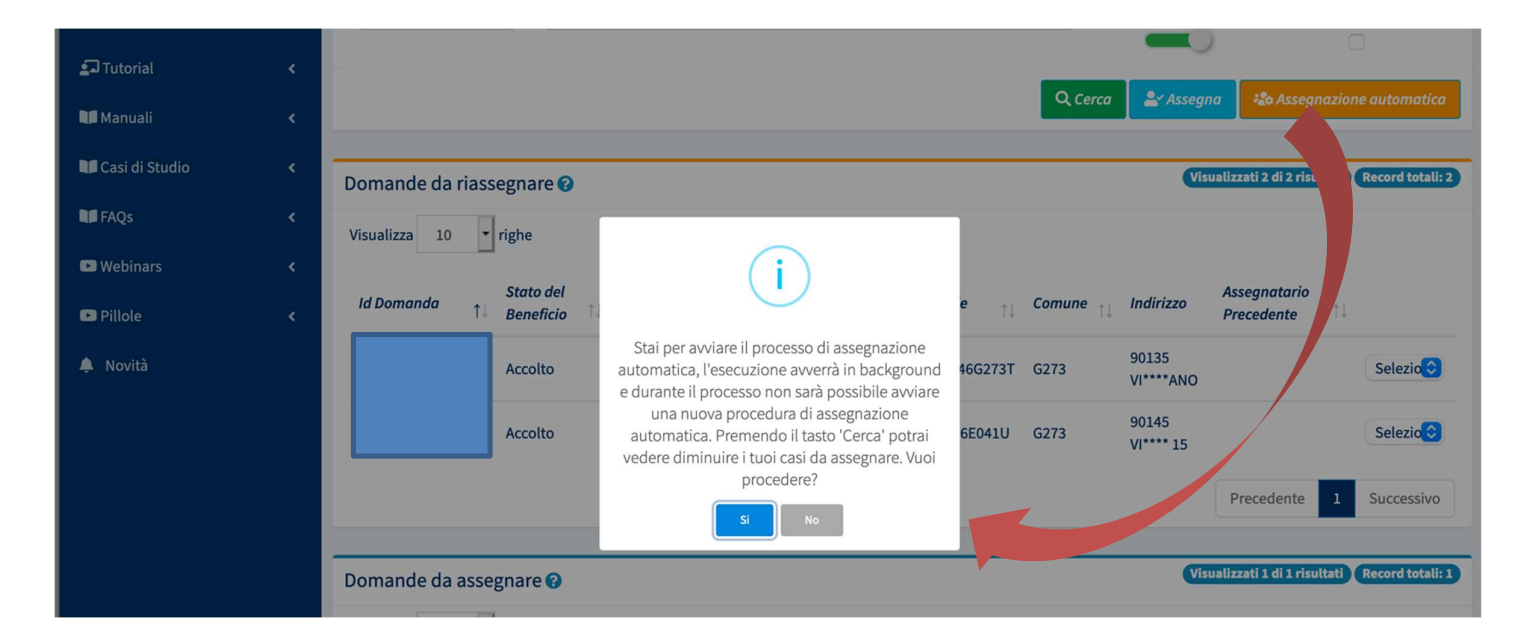

# 2. Casi assegnati

| 😚 Home                                                  |    | Verifica Contr | rolli Residenza - Ricer | rca 3                      |                       |                |        |           |                      |                   |                       |                  |      |                                     |                |
|---------------------------------------------------------|----|----------------|-------------------------|----------------------------|-----------------------|----------------|--------|-----------|----------------------|-------------------|-----------------------|------------------|------|-------------------------------------|----------------|
| 🚰 Gestione Segnalazioni                                 | <  |                |                         | <b>J</b>                   |                       |                |        |           |                      |                   |                       |                  |      |                                     |                |
| Sestione Sospese                                        | <  | Id domanda     |                         | Codice Fiscale             |                       | Nome/Cognome   |        |           |                      | Sel               | ezionare              |                  | ~    | Selezionare                         | ~              |
|                                                         |    | CAP            | Indirizzo               |                            |                       | Comune         |        |           | Stato del            | Beneficio         |                       | Priorità INPS    |      | Finalizzato Tramite                 | Excel          |
| Controlli Residenza                                     | ×  | CAP            | Indirizzo               |                            |                       | Selezionare    |        | ~         |                      |                   |                       | ×                |      |                                     |                |
| )a Assegnare                                            |    |                |                         |                            |                       |                |        |           | _                    | 2                 |                       |                  |      |                                     |                |
| issegnati                                               |    |                |                         |                            |                       |                |        |           |                      |                   |                       |                  |      |                                     | Q Cer          |
| ia Assegnare da altri comuni                            | 1/ |                |                         |                            |                       |                |        |           |                      |                   |                       |                  |      |                                     | _              |
| Assegnati da altri comuni<br>Gestione sub articolazione |    | Casi Assegnat  | ti                      |                            |                       |                |        |           |                      |                   |                       |                  | Visu | ıalizzati 10 di 21541 risultati Rec | ord totali: 21 |
| Possesso dei Requisiti                                  | <  | Visualizza 10  | ✓ righe 2               |                            |                       |                |        |           |                      |                   |                       |                  |      |                                     |                |
| PUC Pubblici                                            | <  | Id<br>Doma     | stato ↑↓ Stato ↑↓ Be    | tato del Nome,<br>eneficio | Data<br>Presentazione | Codice Fiscale | Comune | Indirizzo | Data<br>Assegnazione | gg. 4<br>trascors | i                     |                  |      |                                     |                |
| Dashboard                                               | <  | 6              |                         |                            |                       |                | _      |           | 1                    |                   |                       |                  |      |                                     |                |
| J Tutorial                                              | <  | 5              | In<br>Valutazione Ac    | ccolto ELVIRA<br>MENDOZA   | 12/04/2022            |                | Roma   |           | 12/09/2022           | 153               | C - Ambito Palermo Co | ordinatore (2) 🗸 | 5    |                                     |                |
| Manuali                                                 |    | -              |                         |                            |                       | -              |        |           |                      |                   |                       |                  |      |                                     |                |
| 🖥 Casi di Studio                                        | <  | 3              | In<br>Valutazione Ad    | ccolto AN****DDO           | 06/02/2019            |                | Roma   |           | 09/05/2022           | 1188              | Da Riassegnare        | ~                |      |                                     |                |
| FAQs                                                    | <  |                |                         |                            |                       |                |        |           |                      |                   |                       |                  |      |                                     |                |
| Webinars                                                | <  | 3              | In<br>Valutazione Ac    | ccolto LO****SSI           | 11/02/2019            |                | Roma   |           | 09/05/2022           | 1183              | Da Riassegnare        | ~                |      |                                     |                |
| Pillole                                                 | <  |                | la la                   |                            |                       |                |        |           |                      |                   | 2                     |                  |      |                                     |                |
|                                                         |    | 3              | Valutazione             | ccolto MA****ANI           | 14/02/2019            |                | Roma   |           | 22/07/2021           | 889               | Da Riassegnare        | ~                |      |                                     |                |

Cliccando dal menu a sinistra su "Controlli Residenza e poi su "Assegnati" (1) si accede alla sezione della piattaforma che mostra l'elenco dei casi le cui verifiche sono state già assegnate ai responsabili per i controlli anagrafici. Si può scegliere di visualizzare le verifiche in blocchi di 10 o in blocchi di numero maggiore, selezionando la loro visualizzazione dal menu a tendina (2). La piattaforma visualizza un massimo di 100 casi, ma tramite i filtri di ricerca, è possibile ricercare qualsiasi caso che potrebbe non rientrare nei 100 (3). È possibile cambiare l'ordine di visualizzazione, selezionando il criterio dall'intestazione dalla colonna, ad esempio ID domanda, Stato del beneficio ecc. È possibile anche vedere i giorni trascorsi dall'assegnazione della pratica (4). Accanto ad ogni caso compare il nome del responsabile per i controlli anagrafici cui è affidato (5).

Storico Assegnazioni Domanda : INPS-RDC-2 Visualizza 10 • righe Cerca Il giorno Assegnato A Coordinatore RES 1 Anagrafe Palermo Generoso Nagleir 28/09/2020 17:01 Coordinatore RES 1 Anagrafe Palermo Responsabile RES Anagrafe Palerm 28/09/2020 17:00 Coordinatore RES 1 Anagrafe Palermo Nome 653 cogome653 28/09/2020 16:46 Nome 653 cogome653 24/03/2020 14:14 Nome 206 cogome206 Coordinatore RES 1 Anagrafe Palermo Responsabile RES Anagrafe Palermo 19/12/2019 16:38 Coordinatore RES 1 Anagrafe Palermo Responsabile 2 RES Palerme 17/01/2020 03:39 Coordinatore RES 1 Anagrafe Palermo 05/08/2020 15:42 Responsabile RES Anagrafe Palermo Dala7di7

L'icona sulla sinistra (6) permette di accedere allo storico delle assegnazioni (7).

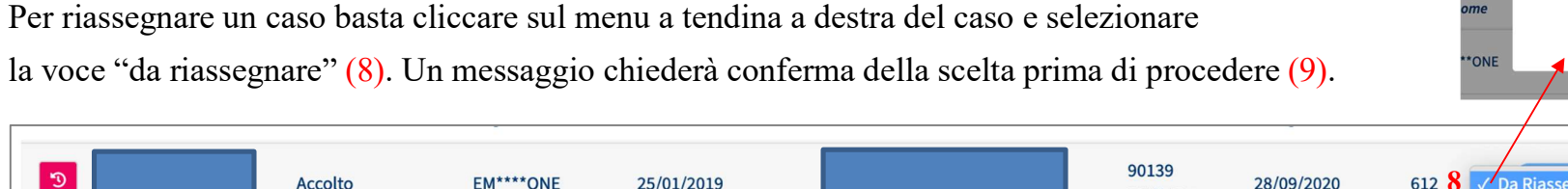

612 8 🗸 Da Riassegnare Accolto EM\*\*\*\*ONE 25/01/2019 28/09/2020 PI\*\*\*\*E4 C - Anagrafe Palermo Responsabile RES (8846) C - cogome653 Nome 653 (120) 90142 Э FR\*\*\*\*SSO 28/01/2019 Accolto 10/02/2021 744 C - Naglein Generoso (7) VI\*\*\*\*110

**Nota bene!** Non vi sono restrizioni che impediscono di portare in riassegnazione i casi assegnati a un responsabile per i controlli anagrafici. Il coordinatore per i controlli anagrafici può sempre togliere un caso assegnato ad un responsabile per i controlli anagrafici e mandarlo in riassegnazione.

Quando un'assegnazione viene tolta ad un responsabile per i controlli anagrafici, il caso diviene nuovamente disponibile per

Stai per effettuare una assegnaazione vuo procedere ? l'assegnazione a un nuovo responsabile per i controlli anagrafici e lo status dello stesso cambierà (andrà in riassegnazione) e verrà mostrato nella pagina principale del coordinatore, in alto come nuova priorità.

#### 3. Pratiche da assegnare da altri Comuni

|                                            |                        |                                |                     |                    |                |             |               |                         | /                          |
|--------------------------------------------|------------------------|--------------------------------|---------------------|--------------------|----------------|-------------|---------------|-------------------------|----------------------------|
| 🖀 Home                                     | Assegnazione Controlli | Residenza Da Altri Comuni - Ri | icerca              |                    |                |             |               |                         |                            |
| 률 Gestione Segnalazioni                    | <     Id domanda       | Cod. Fiscale                   |                     | Nome/Cognome       |                | Stato       | del Beneficio | Priorità INP            | s                          |
| 🗠 Controlli Residenza                      | Id Domanda             | Codice Fiscale                 |                     | Nome               |                | _           |               | ×                       |                            |
| Da Assegnare                               |                        |                                |                     |                    |                |             |               |                         |                            |
| Assegnati                                  |                        |                                |                     |                    |                |             | QG            | erca 🏼 🛓 Assegna 🛛 🏎 As | segnazione automatica      |
| Da Assegnare da altri comuni               |                        |                                |                     |                    |                |             |               |                         |                            |
| Assegnati da altri comuni                  | Priorità Alta 🛛        |                                |                     |                    |                |             |               | Visualizzati 6 di 6     | risultati Record totali: 6 |
| Gestione sub articolazione<br>territoriale | Visualizza 10 v righe  |                                |                     |                    |                |             |               |                         |                            |
| PUC Pubblici                               | ¢<br>Id Domanda        | 💱 Stato 🏦 Stato del Benefic    | tio 🏦 Nome, Cognome | Data Presentazione | Codice Fiscale | Comune 📜 In | dirizzo       |                         |                            |
| 🕐 Dashboard                                | < <b>A</b>             | In Valutazione Accolto         | AN****PRO           | 24/01/2019         |                | H501 00     | 122 VI****01A | Selezionare             | ~                          |
| 🗗 Tutorial                                 | < 🔺                    | In Valutazione Accolto         | TO****INI           | 29/01/2019         |                | H501 00     | 125 VI**** 14 | Selezionare             | ~                          |
| 🔰 Manuali                                  | ¢ 🔺                    | In Valutazione Accolto         | MA****ANA           | 05/02/2019         |                | H501 00     | 173 VI****A 8 | Selezionare             | ~                          |
| Casi di Studio                             | <                      | In Valutazione Accolto         | GI****ONA           | 25/01/2019         |                | H501 00     | 154 VI****I 8 | Selezionare             | ~                          |
| FAQs                                       | <                      | In Valutazione Accolto         | SA****NNA           | 31/01/2019         |                | G543 90     | 037 VI**** 41 | Selezionare             | ~                          |
| Webinars                                   | c                      | In Valutazione Accolto         | EM****ERI           | 06/03/2019         |                | H501 00     | 144 VI**** 57 | Selezionare             | ~                          |

Cliccando dal menu a sinistra su "Da Assegnare da altri Comuni", si accede alla sezione della Piattaforma che mostra le domande da assegnare per le verifiche sul possesso dei requisiti anagrafici, che sono arrivate da altri Comuni.

#### **3.1 Assegnazione Automatica**

GePI consente anche l'assegnazione automatica anche delle richieste di verifica anagrafica provenienti da altri Comuni. È stato infatti inserito il pulsante di Assegnazione Automatica (1) che può essere utilizzato per assegnare automaticamente (in maniera massiva) ai responsabili dei controlli anagrafici le richieste di verifica provenienti da altri Comuni.

|                                            | - 22 |                       |                                  |                  |                    |                |                      |                     |                                 |
|--------------------------------------------|------|-----------------------|----------------------------------|------------------|--------------------|----------------|----------------------|---------------------|---------------------------------|
| 😤 Home                                     |      | Assegnazione Controll | i Residenza Da Altri Comuni - Ri | icerca           |                    |                |                      |                     |                                 |
| 률 Gestione Segnalazioni                    | <    | ld domanda            | Cod. Fiscale                     |                  | Nome/Cognome       |                | Stato del Beneficio  | Priorità II         | NPS                             |
| 🖾 Controlli Residenza                      | ~    | ld Domanda            | Codice Fiscale                   |                  | Nome               |                |                      | ×                   | 5                               |
| Da Assegnare                               |      |                       |                                  |                  |                    |                |                      |                     | 1                               |
| Assegnati                                  |      |                       |                                  |                  |                    |                | ٩                    | Cerca 🛃 Assegna 🏼 🍣 | Assegnazione automatica         |
| Da Assegnare da altri comun                | ii   |                       |                                  |                  |                    |                |                      |                     |                                 |
| Assegnati da altri comuni                  |      | Priorità Alta 2       |                                  |                  |                    |                |                      | Visualizzati 6      | di 6 risultati Record totali: 6 |
| Gestione sub articolazione<br>territoriale |      | Visualizza 10 v right | 2                                |                  |                    |                |                      |                     |                                 |
| PUC Pubblici                               | <    | ld Domanda            | Stato                            | tio Nome Cognome | Data Presentazione | Codice Eiscale | Comune Indirizzo     |                     |                                 |
| 🕐 Dashboard                                | <    |                       | In Valutazione Accolto           | AN****PRO        | 24/01/2019         | courcernscure  | H501 00122 VI****01A | Selezionare         | ~                               |
| 🗗 Tutorial                                 | ۲    |                       | In Valutazione Accolto           | TO****INI        | 29/01/2019         |                | H501 00125 VI**** 14 | Selezionare         | ~                               |
| Manuali                                    | ۲    | •                     | In Valutazione Accolto           | MA****ANA        | 05/02/2019         |                | H501 00173 VI****A 8 | Selezionare         | ~                               |
| Casi di Studio                             | <    |                       | In Valutazione Accolto           | GI****ONA        | 25/01/2019         |                | H501 00154 VI****I 8 | Selezionare         | ~                               |
| FAQs                                       | *    |                       | In Valutazione Accolto           | SA****NNA        | 31/01/2019         |                | G543 90037 VI**** 41 | Selezionare         | ~                               |
| Webinars                                   | <    |                       | In Valutazione Accolto           | EM****ERI        | 06/03/2019         |                | H501 00144 VI**** 57 | Selezionare         | ~                               |

## 4. Pratiche assegnate da altri Comuni

Cliccando dal menu a sinistra su "Assegnate da altri Comuni", si accede alla sezione della piattaforma che mostra le domande che sono arrivate da altri Comuni. **Nota bene!** In questo menu sono visibili solamente le domande già assegnate dal coordinatore ai responsabili delle verifiche anagrafiche nel Comune di destinazione. Le funzionalità sono le stesse di 2. Casi assegnati.

| 😚 Home                                     | 8   | -                              |                              |             |              |                    |                              |                                                     |
|--------------------------------------------|-----|--------------------------------|------------------------------|-------------|--------------|--------------------|------------------------------|-----------------------------------------------------|
|                                            |     | Verifica Controlli Residenza I | Da Altri Comuni - Ricerca    |             |              |                    |                              |                                                     |
| 률 Gestione Segnalazioni 🔹                  | <   | Id domanda                     | Cod. Fiscale                 |             | Nome/Cognome |                    | Stato del Beneficio          | Priorità INPS                                       |
| 🕲 Controlli Residenza 💦 💊                  | ~   | ld Domanda                     | Codice Fiscale               |             | Nome         |                    |                              | ×                                                   |
| Da Assegnare                               |     |                                |                              |             |              |                    |                              |                                                     |
| Assegnati                                  |     |                                |                              |             |              |                    |                              | <b>Q</b> Cerca                                      |
| Da Assegnare da altri comuni               |     |                                |                              |             |              |                    |                              |                                                     |
| Assegnati da altri comuni                  | 2   | Casi Assegnati                 |                              |             |              |                    | La ricero                    | a non ha prodotto nessun risultato Record totali: 0 |
| Gestione sub articolazione<br>territoriale |     | Visualizza 10 🗸 righe          |                              |             |              |                    |                              |                                                     |
| PUC Pubblici                               | <.  |                                |                              |             |              |                    |                              |                                                     |
| n Dashboard                                | < 1 | Id Domanda 斗 🤮                 | Stato 11 Stato del Beneficio | î↓ Nome, Co | gnome î.     | Data Presentazione | <sup>↑↓</sup> Codice Fiscale | î↓ Comune î↓ Indirizzo                              |

## 4.1 Notifiche domande provenienti da altri comuni

La piattaforma notificherà al coordinatore dei controlli anagrafici la presenza di casi provenienti da altro comune nel caso in cui non dovesse assegnarli entro 15 giorni dalla ricezione. Questa tipologia di notifiche viene generata se l'utente non ha già una notifica dello stesso tipo, oppure se l'ha letta da almeno 7 giorni.

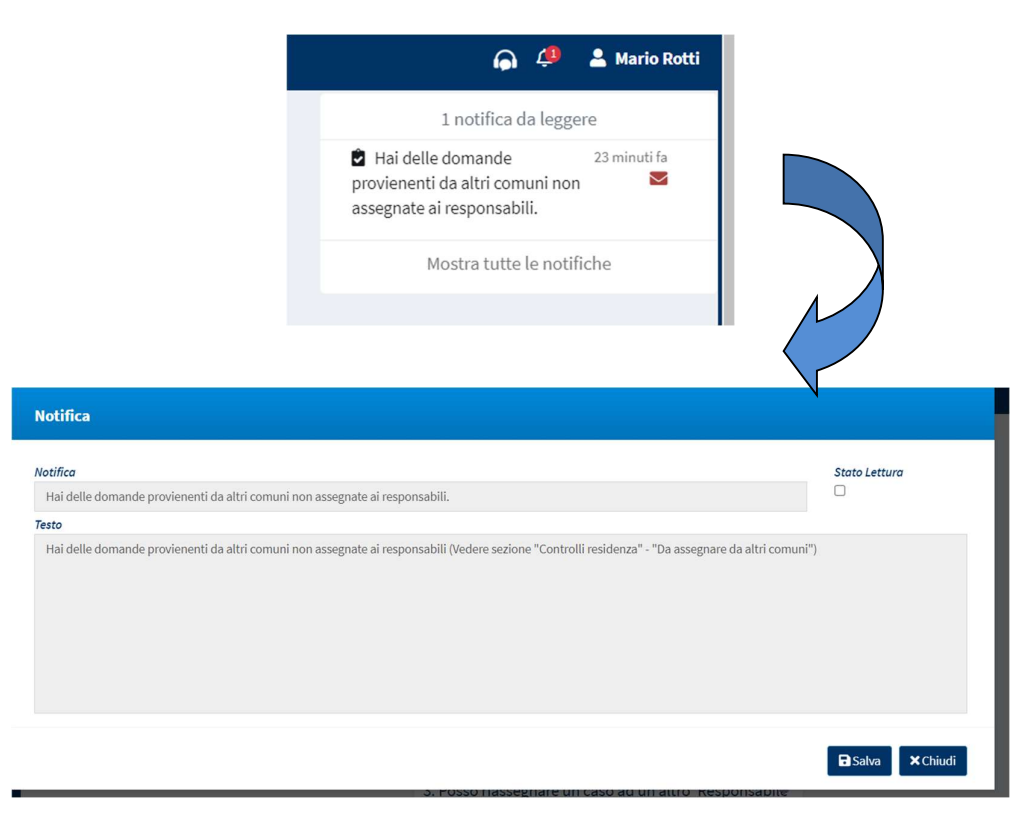

In questo modo sarà possibile per il Coordinatore dei controlli smistare più velocemente le pratiche provenienti da altro comune tra i responsabili del controllo anagrafico.

# 5. Domande Sospese

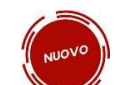

È stato aggiunto alla piattaforma un nuovo flusso di domande «sospese». Queste domande necessitano di controlli da parte dei comuni su uno o più requisiti di cittadinanza/residenza.

L'esito di questi controlli va successivamente comunicato ad INPS ai fini dell'accoglimento o meno della domanda. Il comune ha 120 giorni per la lavorazione della domanda e l'invio ad INPS delle verifiche effettuate, a partire dal giorno in cui INPS inoltra la domanda alla piattaforma GePI.

| - Home                       |   |
|------------------------------|---|
| Sestione Segnalazioni        | ٠ |
| Gestione Sospese             | * |
| Approvazione Verifiche       |   |
| Da Assegnare                 |   |
| Assegnati                    |   |
| De Assegnare da altri comuni |   |
| Assegnati da altri comuni    |   |
| 🗢 Controlli Residenza        |   |
| PUC Pubblici                 | ۲ |
| Dashboard                    |   |
| 🕫 Tutorial                   |   |
| Manuali                      | 1 |
| Casi di Studio               |   |
| M FAQS                       |   |
| C Webinars                   |   |
| <ul> <li>Pillale</li> </ul>  |   |
| 🔺 Novità                     |   |
|                              |   |

Dove è possibile trovare le domande sospese? Nella Sezione «Gestione Sospese» del menù.

Dalla voce del menù «Gestione sospese» si potrà accedere alle seguenti sottosezioni:

- «Approvazione Verifiche»  $\rightarrow$  sezione per l'approvazione/rifiuto delle verifiche effettuate dal responsabile
- «Da Assegnare»  $\rightarrow$  Domande sospese da assegnare
- «Assegnati»  $\rightarrow$  Domande sospese assegnate ad un responsabile
- «Da assegnare da altri comuni»  $\rightarrow$  Domande provenienti da altri comuni da assegnare
- «Assegnati da altri comuni»  $\rightarrow$  Domande provenienti da altri comuni assegnate ad un responsabile

Il processo di assegnazione delle domande sospese è il medesimo rispetto a quello già presente per le verifiche sulla residenza/cittadinanza per le domande che arrivano accolte.

| 7                            |                 |               |                                |                               |                   |                |                   |                |              |                                              |          |
|------------------------------|-----------------|---------------|--------------------------------|-------------------------------|-------------------|----------------|-------------------|----------------|--------------|----------------------------------------------|----------|
| Assegnazione Controlli di Re | sidenza Sospese | - Ricerca     |                                |                               |                   |                |                   |                |              |                                              |          |
| Id domanda                   |                 |               | Cod. Fiscale<br>Codice Fiscale |                               |                   |                | Nome/Cognome Nome |                |              |                                              |          |
| ld Domanda                   |                 |               |                                |                               |                   |                |                   |                |              |                                              |          |
| CAP                          |                 |               | Indirizzo                      |                               |                   |                | Comune            |                |              |                                              |          |
| CAP                          |                 |               | Indirizzo                      |                               |                   |                | Selezionar        | e              |              | 1 3                                          | ~        |
|                              |                 |               |                                |                               |                   |                |                   |                |              | Q Gerra Levier                               | aana'i   |
|                              |                 |               |                                |                               |                   |                |                   |                |              |                                              |          |
| Domande da riassegnare 🚱     |                 |               |                                |                               |                   |                |                   |                |              | Visualizzeti 3 di 3 risultati Record t       | otali: 3 |
| Vieualizza 10 ad richa       |                 |               |                                |                               |                   |                |                   |                |              |                                              |          |
|                              |                 |               |                                |                               |                   |                |                   |                |              |                                              |          |
| Id Domanda                   | Stato           | Nome, Cognome | Data Presentazione             | Data Richiesta Verifiche      | 1 gg. trascorsi C | odice Fiscale  | Comune            | Cod. Catastale | Indirizzo    |                                              |          |
| INPS-RDC-2022-5105007        | In Valutazione  |               | 03/01/2022                     | 25/02/2022                    | 511               |                | Roma              | H501           |              | Selezionare 🗸                                |          |
| INPS-RDC-2022-5128172        | In Valutazione  |               | 17/01/2022                     | 25/02/2022                    | 511               |                | Roma              | H501           |              | Selezionare                                  |          |
| INPS-RDC-2022-5135232        | In Valutazione  |               | 19/01/2022                     | 25/02/2022                    | 511               |                | Roma              | H501           |              | Selezionare                                  |          |
|                              |                 |               |                                |                               | -                 |                |                   |                |              |                                              |          |
|                              |                 |               |                                |                               |                   |                |                   |                |              | Precedente 1 Succes                          | sivo     |
|                              |                 |               |                                |                               |                   |                |                   |                |              |                                              |          |
| Domande da assegnare 🕢       |                 |               |                                |                               |                   |                |                   |                |              | Visualizzeti 10 di 405 risultati Accorditoti | 10: 405  |
| Visualizza 10 🗸 righe        |                 |               |                                |                               | _                 |                |                   |                |              |                                              |          |
| Id Domanda                   | Stato 1.        | Nome, Cognome | 1 Data Presentazione           | 4<br>Data Richiesta Verifiche | gg. trascorsi     | Codice Fiscale | Comune            | Cod. Catastale | 11 Indirizzo |                                              |          |
| INPS-RDC-2022-5104131        | In Valutazione  |               | 01/01/2022                     | 28/02/2022                    | 508               |                | Roma              | H501           |              | Selezionare 🗸                                |          |
| INPS-RDC-2022-5104284        | In Valutazione  |               | 01/01/2022                     | 28/02/2022                    | 508               |                | Roma              | H501           |              | Selezionare 🗸                                |          |
| INPS-RDC-2022-5104666        | In Valutazione  |               | 02/01/2022                     | 28/02/2022                    | 508               |                | Roma              | H501           |              | Selezionare 🗸                                |          |
| INPS-RDC-2022-5105194        | In Valutazione  |               | 4 03/01/2022                   | 28/02/2022                    | 508               |                | 1 Roma            | H501           |              | Selezionare 🗸                                |          |

Nella sezione del menu "Da assegnare", si trovano le domande da assegnare e riassegnare.

Impostando i filtri e cliccando sul pulsante Cerca (1) è possibile filtrare la lista delle domande presenti a sistema.

È possibile associare un responsabile della verifica per ogni domanda tramite il menu a tendina relativo (2) e successivamente procedere con l'assegnazione tramite l'apposito pulsante «Assegna» (3).

Le colonne (4) e (5) rappresentano rispettivamente la data da cui decorrono i 120 giorni per la lavorazione della domanda e il numero di giorni trascorsi da tale data.

#### Nella sezione "Assegnati" si trovano le domande assegnate.

| d domanda    |           | Cod. Fiscole   | Cod. Fiscole  |   |             |  | Responsabile   |                                   |   |
|--------------|-----------|----------------|---------------|---|-------------|--|----------------|-----------------------------------|---|
| id Domarida  |           | Codice Fiscale | Codice Finale |   |             |  | Selezionare    |                                   |   |
| AP.          | indivizio |                |               | 0 | Comune      |  | Stato Verifica |                                   |   |
| CAP          | Indirizzo |                |               |   | Selezionare |  | Selezionare    |                                   |   |
|              | D. BLANK  |                |               |   |             |  | Less Weight to | 5                                 | ٩ |
| il Assegnati |           |                |               |   |             |  | Leonaria       | 5<br>(Vocalizzati 9 d 9 ripatizzi |   |

Tramite il pulsante «Cerca» (5) è possibile filtrare le domande presenti a sistema, cercando le domande in base al nome/cognome, al codice fiscale, oppure filtrando per comune, stato verifica, etc.

Inoltre, è possibile procedere con una riassegnazione di un caso ad un diverso responsabile semplicemente modificando il nominativo presente nel menù a tendina (6).

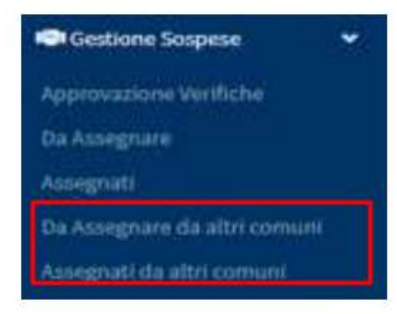

Infine, nelle sezioni "Da assegnare da altri comuni" e "Assegnati da altri comuni" si trovano le domande provenienti da altri comuni da assegnare e assegnate. Le funzionalità presenti sono le stesse delle sezioni «Da assegnare» e «Assegnati» precedentemente descritte.

Nella sezione "Approvazione Verifiche", il coordinatore potrà accettare/rifiutare la rettifica della domanda sospesa effettuata dal responsabile. Solo per le domande finalizzate con il NON possesso dei requisiti e per cui la verifica è stata inviata ad INPS il responsabile ha la possibilità di effettuare la rettifica ed inviarla al coordinatore per l'approvazione.

Il coordinatore dunque approva o rifiuta la richiesta di rettifica, tramite i pulsanti rosso "Rifiuta Verifiche" e blu "Approva e Invia Verifiche ad INPS" presenti in alto a destra rispetto all'elenco risultati.

|                              |                                                          |                                                                                                    |                                                                                                    |                                                                                                    |                                                                                                    | S Rifuda Versiche                                                                                                    | s is from Verifiche ad INP                                                                                                    |
|------------------------------|----------------------------------------------------------|----------------------------------------------------------------------------------------------------|----------------------------------------------------------------------------------------------------|----------------------------------------------------------------------------------------------------|----------------------------------------------------------------------------------------------------|----------------------------------------------------------------------------------------------------|----------------------------------------------------------------------------------------------------|
| Data Richiesta Verifica INPS | Approvazione Richiesta Da                                | Dato Accertoniento                                                                                                    | Vertifica                                                                                                    | Dettaglio                                                                                                    | Stato 1                                                                                                    | Data Approvazione Riduto                                                                                                    | Data Invia                                                                                                    |
| 25/02/2022                   | Giuseppe Blanchi                                         | 29/03/2022 10:43:05                                                                                                    | Non possiede i requisiti                                                                                                    | <ul> <li>Non risulta residente in modo continuativo in Italia negli ultimi due anni</li> <li>Non ha risieduto in Italia per almeno 10 anni</li> </ul>                                                                                                    | Inviata                                                                                                    | 29/03/2022 10:44:08                                                                                                    | 29/03/2022 10:45:09                                                                                                    |
| 25/02/2022                   | Super Amministratore                                     | 26/04/2022 13:04:43                                                                                                    | Possiede (requisit)                                                                                                    | Il richiedente possiede tutti i requisiti.<br>Rettifica alla valutazione inviata in data 29/03/2022                                                                                                    | Da Approvare                                                                                                    |                                                                                                    |                                                                                                    |
|                              | Data Richiesta Verifica INPS<br>25/02/2022<br>25/02/2022 | Data Richiesta Verifica INPS Approvazione Richiesta Da<br>25/02/2022 Giuseppe Bianchi<br>25/02/2022 Super Amministratore | Data Richiesta Verifica INPS     Approvazione Richiesta Data     Data Accertamenta       25/02/2022     Giuseppe Bianchi     29/03/2022 10/40:05       25/02/2022     Super Amministratore     26/04/2022 13:04:42 | Data Richiesta Venifica INPS     Approvazione Richiesta Data     Data Accertamento     Venifica       25/02/2022     Giuseppe Bianchi     29/03/2022 10:43:05     Non possiede i requisiti       25/02/2022     Super Amministratore     26/04/2022 13:04:42     Possiede i requisiti | Data Richiesta Venifica INPS       Approvazione Richiesta Data       Data Accertamenta       Venifica       Dettaglio         28/02/2022       Giuseppe Bianchi       29/03/2022 10:43:05       Non possiede i requisiti       -Non risulta residenta in modo contrinuativo in Italia negli ultimi due anni<br>-Non ha risieduto in Italia per atmeno 10 anni         25/02/2022       Super Amministratore       26/02/2022 13:04:42       Possiede i requisiti       Il richiadente possiede tutti i requisiti.<br>Rettifica alla valutazione invista in data 29/03/2022 | Data Richiesta Venñca INPS       Approvazione Richiesta Data       Data Accertamenta       Venífica       Dettaglio       Stato         25/02/2022       Giuseppe Bianchi       29/03/2022 10:43:05       Non possiede i requisiti       -Non si sulta residente in modo continuativo in italia negli ultimi due anni<br>-Non ha risieduto in italia per atmeno 10 anni       Invista         25/02/2022       Super Amministratore       26/04/2022 13:04:42       Possiede i requisiti       Il richiedente possiede tutti i requisiti.<br>Rettifica alla valutazione invista in data 29/03/2022       Da Approvane | Data Richiesta Venifica INPS       Approvazione Richiesta Data       Data Accertamenta       Venifica       Dettaglio       Stato       Bata Approvazione (Rifiluto)         28/02/2022       Giuseppe Bianchi       29/03/2022 10:43:05       Non possiede i requisiti       -Non risulta residenta in modo continuativo in Italia negli ultimi due anni       Inviata       29/03/2022 10:44:08         25/02/2022       Super Amministratore       26/04/2022 13:04:42       Possiede i requisiti       Il richiadente possiede tutti i requisiti.       Da Approvare         25/02/2022       Super Amministratore       26/04/2022 13:04:42       Possiede i requisiti       Il richiadente possiede tutti i requisiti.       Da Approvare         Precedit       Possiede i requisiti       Possiede i requisiti       Il richiadente possiede tutti i requisiti.       Da Approvare |

Per la domanda per cui è stata richiesta la rettifica, il coordinatore visualizzerà due copie della stessa domanda: la prima verifica e la rettifica. L'informazione che si tratta di una rettifica sarà presente nella colonna "Dettaglio" della tabella.

## **Gestione Segnalazioni**

Tornando sul menu a sinistra, alla voce "Gestione segnalazioni", vediamo che la sezione è divisa in due sottocategorie: Validazione Accertamenti (1) e Registro Segnalazioni (2).

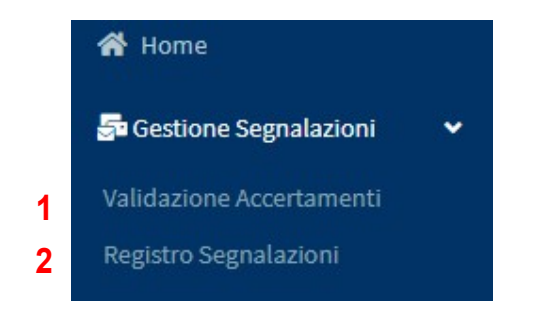

# 1. Validazione accertamenti

| Ministero del Lavo                                                            | oro e de | elle Politiche Sociali          |                                                      | Generation                         | PI<br>et Induisione succide  |                                                | Se                                | guici su: 🎔 እ 💌 in 🞯                             |
|-------------------------------------------------------------------------------|----------|---------------------------------|------------------------------------------------------|------------------------------------|------------------------------|------------------------------------------------|-----------------------------------|--------------------------------------------------|
| MENU                                                                          |          | =                               |                                                      | Ultimo Accesso: 09                 | 9/03/2021 21:44:05           |                                                |                                   | Loordinatore RES 1 Anagrafe Palermo              |
| 😭 Home                                                                        |          | Validazione Accertamen          | nti - Ricerca                                        |                                    |                              |                                                |                                   |                                                  |
| Se Gestione Segnalazioni<br>Validazione Accertamenti<br>Registro Segnalazioni | ~        | <b>Id Domanda</b><br>Id Domanda | Approvazione Richiesta Da<br>Utente Richiedente      |                                    | Stato<br>Selezionare         | ·                                              |                                   |                                                  |
| 📽 Controlli Residenza                                                         | <        |                                 |                                                      |                                    |                              |                                                |                                   | Q Cerca                                          |
| PUC Pubblici                                                                  | <        |                                 |                                                      |                                    |                              |                                                |                                   |                                                  |
| 🔁 Dashboard                                                                   | <        | Risultati                       |                                                      |                                    |                              |                                                |                                   | isualizzati 10 di 52 risultati Record totali: 52 |
| 🛃 Tutorial                                                                    | <        |                                 |                                                      |                                    |                              |                                                | ○ Rifiuta Segnala:                | zioni 🗸 Approva e Invia Segnalazioni             |
| Manuali                                                                       | <        | Visualizza 10 🔹 righe           |                                                      |                                    | _                            |                                                | _                                 |                                                  |
| Casi di Studio                                                                | <        | l<br>↑↓ Id Domanda              | 2 3<br>Stato del Approvazione R<br>↓ Bneeficio ↑↓ Da | 4<br>ichiesta Data<br>î↓ Richiesta | 5<br>↑↓ Categoria Evento ↑↓  | 6<br>Dettaglio ↑↓                              | 7<br>Data<br>Approvazione/Rifiuto | 8 9<br>Data Invio<br>↑↓ Stato ↑↓ Segnalazione ↑↓ |
| FAQs                                                                          | <<br><   | 0                               | Accolto Nome 653 cogo                                | me653 16/04/2020<br>09:56:06       | 0 Non possesso dei requisiti | Segnalazione per non possesso<br>dei requisiti | 30/04/2020 10:16:05               | Rifiutata                                        |
|                                                                               | ,        |                                 | Accolto Nome 653 corr                                | 20/04/2020                         | 0 Non possesso dei           | Segnalazione per non possesso                  | 06/05/2020 09:32:25               | Rifiutata                                        |

Nell'elenco "Validazione Accertamenti" si trova l'elenco di tutte le segnalazioni per il mancato rispetto dei requisiti che sono state inviate in approvazione dai responsabili per i controlli anagrafici. Le domande sono organizzate per: ID domanda (1); stato del beneficio (2); responsabile per i controlli anagrafici che sta facendo la richiesta (3); data in cui è stata fatta la richiesta (4), motivazione della segnalazione, visibile sia nella voce "Categoria evento" (5) sia in quella "Dettaglio" (6), data di approvazione o di rifiuto (7), stato in cui si trova (8), data di invio della segnalazione (9). In particolare, nello specchietto seguente sono elencati tutti i possibili "stati" in cui si trova una domanda.

| STATO                             | SIGNIFICATO                                                                                                 |
|-----------------------------------|----------------------------------------------------------------------------------------------------|
| 1. Da approvare                   | Il coordinatore deve approvare la segnalazione                                                              |
| 2. In Uscita                      | Il coordinatore ha approvato la segnalazione ma ancora INPS non ha preso in carico la stessa                |
| 3. Inviata                        | INPS ha ricevuto la segnalazione                                                                            |
| 4. Richiesta Rettifica            | Il coordinatore ha effettuato una richiesta di rettifica ma ancora INPS non ha<br>preso in carico la stessa |
| 5. Rettificata                    | INPS ha ricevuto la richiesta di rettifica                                                                  |
| 6. Inviata (rettifica<br>fallita) | Qualcosa non ha funzionato nella richiesta di rettifica. Contattare l'URP aprendo un ticket.                |

Per approvare o rifiutare una segnalazione occorre andare in corrispondenza delle pratiche che si trovano in stato "**da approvare**" e cliccare sul pulsante corrispondente all'azione desiderata, ovvero "approva e invia segnalazione" (10), se si vuole confermare la segnalazione fatta dal responsabile dei controlli anagrafici, o "rifiuta segnalazioni" (11), se si decide di non approvare la segnalazione. In entrambi i casi, un messaggio chiederà conferma.

#### **APPROVA E INVIA SEGNALAZIONE**

#### **RIFIUTA SEGNALAZIONE**

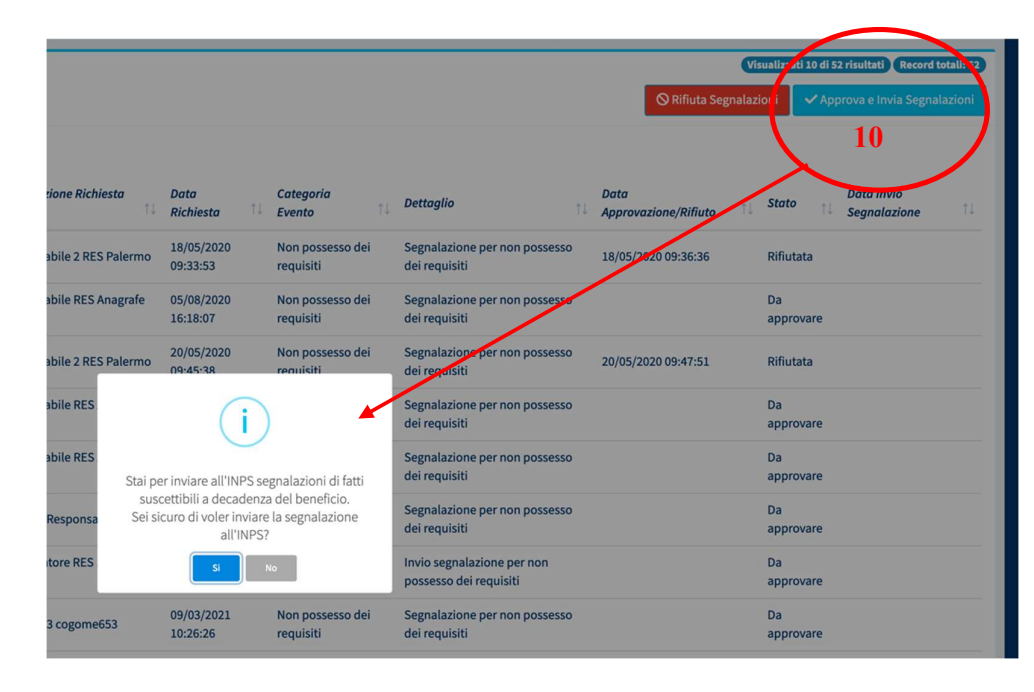

|                        |                        |                               |                                                      | © Rifiuta Segnalaz              | ioni varii 10 di 52 risultati (Record totali: 52<br>ioni v Approva e Invia Segnalazioni |
|------------------------|------------------------|-------------------------------|------------------------------------------------------|---------------------------------|-----------------------------------------------------------------------------------------|
| <b>Richiesta</b><br>↑↓ | Data<br>Richiesta      | Categoria<br>†↓ Evento ↑↓     | Dettaglio                                            | Jata<br>Approvazione/Rifiuto 1↓ | Data Invio<br>Stato †↓ Segnalazione †↓                                                  |
| 2 RES Palermo          | 18/05/2020<br>09:33:53 | Non possesso dei<br>requisiti | Segnalazione per non possesso<br>dei requisiti       | 18/05/2020 09:36:36             | Rifiutata                                                                               |
| RES Anagrafe           | 05/08/2020<br>16:18:07 | Non possesso dei<br>requisiti | Segnalazione per non possesso<br>dei requisiti       |                                 | Da<br>approvare                                                                         |
| 2 RES Palermo          | 20/05/2020<br>09:45:38 | Non possesso dei<br>requisiti | Segnalazione per non possesso<br>dei requisiti       | 20/05/2020 09:47:51             | Rifiutata                                                                               |
| RES                    | (                      |                               | Segnalazione per non possesso<br>dei requisiti       |                                 | Da<br>approvare                                                                         |
| RES                    | (i                     |                               | Segnalazione per non possesso<br>dei requisiti       |                                 | Da<br>approvare                                                                         |
| onsa                   | utare le segnala       | zioni selezionate?            | Segnalazione per non possesso<br>dei requisiti       |                                 | Da<br>approvare                                                                         |
| RES                    | 15:22:27               | requisiti                     | Invio segnalazione per non<br>possesso dei requisiti |                                 | Da<br>approvare                                                                         |
| ome653                 | 09/03/2021             | Non possesso dei              | Segnalazione per non possesso                        |                                 | Da                                                                                      |

# 2. Registro segnalazioni

| Ministero del Lav     | oro e d | elle Politiche Sociali |                                 | Colore Parts per fire         |                         |                            | Seguici su: 🏏                               | <b>⋒ ⊠ in</b> @           |
|-----------------------|---------|------------------------|---------------------------------|-------------------------------|-------------------------|----------------------------|---------------------------------------------|---------------------------|
| MENU                  |         | =                      |                                 | Ultimo Accesso: 09/0          | 03/2021 21:44:05        |                            | 💄 Coordinatore                              | RES 1 Anagrafe Palermo    |
| 希 Home                |         | Registro Segnalazion   | i - Ricerca                     |                               |                         |                            |                                             |                           |
| Sestione Segnalazioni | ~       | Id Domanda             | Nome e Cognome Richied          | lente                         | Stato                   | -                          |                                             |                           |
| Registro Segnalazioni |         | ld Domanda             | Utente Richiedente              |                               | Selezionare             | •                          |                                             |                           |
| 📽 Controlli Residenza | <       |                        |                                 |                               |                         |                            |                                             | Q Cerca                   |
| 🗖 PUC Pubblici        | <       |                        |                                 |                               |                         |                            |                                             |                           |
| Dashboard             | <       | Risultati              |                                 |                               |                         |                            | Visualizzati 10 di 16 ri                    | sultati Record totali: 16 |
| 🛃 Tutorial            | <.      | Visualizza 10 🔹 righ   | ne                              |                               |                         |                            |                                             |                           |
| 💵 Manuali             | <       | Id Domanda 1           | ↓ Nome e Cognome Richiedente ↑↓ | Data Registrazione Segnalazio | one 🌐 Id Segnalazione ↑ | Categoria Evento ↑↓        | <b>Dettaglio</b>                            | ↓ Stato î↓                |
| Casi di Studio        | ۲<br>۲  | INPS-RDC-2019          | GI****EDE                       | 23/12/2019 12:52:16           | 42                      | Non possesso dei requisiti | Segnalazione per non possesso dei requisiti | Inviata 📢                 |
| Webinars              | <       | INPS-RDC-2019          | FA****ONE                       | 04/10/2019 15:07:03           | 1                       | Non possesso dei requisiti | Invio segnalazione per elegibilità          | Inviata 📢                 |
| Pillole               | ۲       | INPS-RDC-2019          | PA****LIA                       | 30/04/2020 10:12:25           | 1823                    | Non possesso dei requisiti | Segnalazione per non possesso dei requisiti | Inviata 📢                 |
| 🐥 Novità              |         | INPS-RDC-2019          | AN****ERI                       | 24/10/2019 16:03:35           | 12                      | Non possesso dei requisiti | Invio segnalazione per elegibilità          | Inviata 📢                 |
|                       |         | INPS-RDC-2019          | FR****TRO                       | 12/12/2019 15:22:33           | 40                      | Non possesso dei requisiti | Segnalazione per non possesso dei requisiti | Inviata 📢 2               |
|                       |         | INPS-RDC-2019          | FR****ZZO                       | 14/04/2020 09:43:16           | 1804                    | Non possesso dei requisiti | Segnalazione per non possesso dei requisiti | In Uscita り 1             |

Nella sezione Registro segnalazioni si trova l'elenco delle segnalazioni già approvate. Le domande che stanno per essere inviate all'INPS si trovano in stato "In uscita", mentre quelle che sono state inviate ad INPS si trovano in stato "inviata".

### 2.a Annullamento e rettifica segnalazioni errate ad INPS

Una segnalazione inviata ad INPS può essere sia annullata sia rettificata. Qualora una segnalazione non sia stata ancora acquisita dal sistema informativo dell'INPS e quindi risulti come stato "in uscita", è possibile annullarne l'invio tramite l'icona sulla destra della domanda (1). Se la segnalazione, invece, è già stata inviata, è possibile rettificarla attraverso l'icona (2)

In entrambi i casi un pop-up chiederà conferma della scelta ma, solo nel secondo caso, occorrerà anche dare una motivazione alla base della rettifica. Occorre dunque cliccare sull'icona (2) che aprirà la pagina "Rettifica Segnalazione" (3). Alla voce "Motivazione" occorre giustificare nel dettaglio le motivazioni alla base della rettifica per poter ricostruire, in caso di necessità, le circostanze in oggetto. La motivazione non verrà inviata all'INPS. Infine, cliccando sul tasto "invia rettifica" (4) si potrà inviare la rettifica ad INPS. Un pop-up chiederà conferma della scelta (5).

| Ministero del Lav       | oro e d | lelle Politiche Sociali   |                                                        |                                             |                                  | Seguici su: У 🔊 🗹 i                           |
|-------------------------|---------|---------------------------|--------------------------------------------------------|---------------------------------------------|----------------------------------|-----------------------------------------------|
| MENU                    |         | ≡                         | Rettifica segnalazione                                 |                                             | - 144 A                          | Coordinatore RES 1 Anagrafe Pa                |
| 🖌 Home                  |         | Registro Segnalazioni - F | ID domanda INPS-RDC-2019-1001217                       | Categoria Evento Non possesso dei requisiti |                                  |                                               |
| 🚰 Gestione Segnalazioni |         | Id Domanda                | Motivazione                                            |                                             |                                  |                                               |
| 🕼 Controlli Residenza   |         | Id Domanda                | scrivi qui la tua motivazione                          |                                             |                                  |                                               |
| 🗖 PUC Pubblici          |         |                           |                                                        |                                             |                                  |                                               |
| 🙆 Dashboard             |         |                           |                                                        | h                                           |                                  | QCe                                           |
| 🗐 Tutorial              |         | Risultati                 |                                                        |                                             |                                  | Visualizzati 10 di 16 risultati Record tota   |
| Manuali Manuali         |         | Visualizza 10 🔻 righe     |                                                        | ✓ Invia Rettifica 🛛 🗙 Chiudi                |                                  |                                               |
| 💵 Casi di Studio        |         | Id Domanda ↑↓             | Nome e Coanome Richiedente 10 Data Reaistrazione Seano | lazione 11 Id Seanalazion                   | Rettifica segnalazione           | 1                                             |
|                         |         |                           | 5                                                      |                                             | ID domanda INPS-RDC-2019-1001217 | Categoria Evento Non possesso dei requisiti   |
|                         |         |                           |                                                        |                                             | Inviata comunicazione erronea    |                                               |
|                         |         |                           |                                                        |                                             |                                  | (i)                                           |
|                         |         |                           |                                                        |                                             |                                  | Sicuro di voler richiedere la rettifica della |
|                         |         |                           |                                                        |                                             | Id Domanda Nome e Cogn           | Categoria Dettaglio                           |

Terminato l'invio, occorrerà attendere i tempi tecnici per la ricezione della rettifica da parte di INPS. Nel frattempo, lo stato della segnalazione si modificherà in "Richiesta Rettifica" (6).

Questo significa che INPS non ha ancora preso in carico la richiesta di rettifica e che, quindi, dovremo ancora attendere i tempi tecnici del passaggio, al termine del quale la segnalazione risulterà in stato "Rettificata".

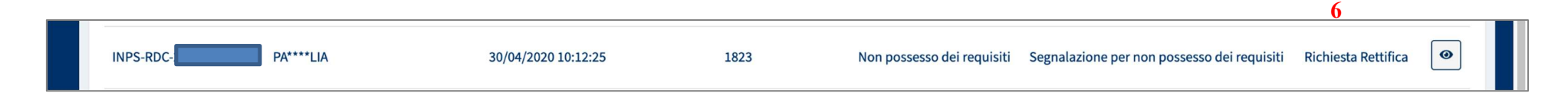

#### 3. Dashboard Generale dell'Ambito

La Dashboard mostra i dati sulle domande dell'ambito e le relative lavorazioni, ed è stata suddivisa in due sezioni.

La prima Sezione della dashboard attiene alle domande appartenenti al flusso ordinario delle domande accolte e relativa lavorazione. Questa sezione mostra le informazioni per le domande di tutto l'ambito territoriale di riferimento.

Nello specifico, per il profilo del responsabile controlli anagrafici, questa sezione mostra le informazioni sulle domande RdC di tutto l'ambito che fanno riferimento al menu Possesso dei requisiti.

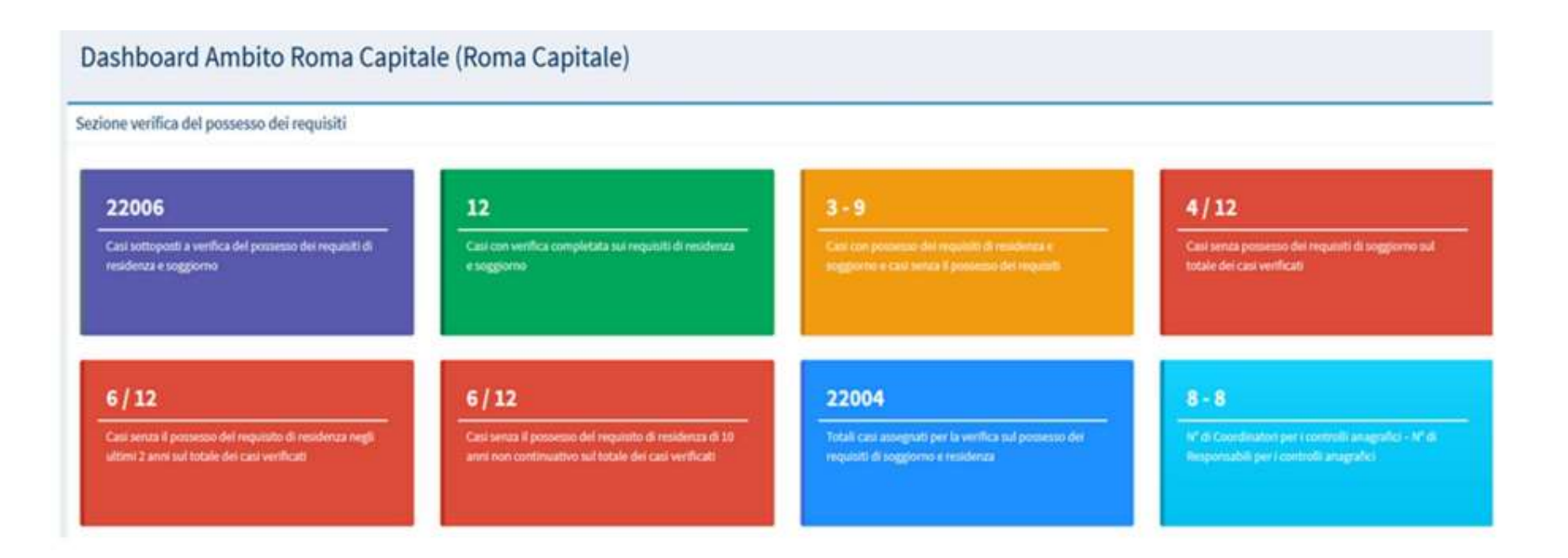

La seconda Sezione della dashboard attiene invece alla verifica delle domande sospese e le relative lavorazioni.

La seconda sezione è così composta:

- 1. Casi sospesi totali sottoposti a verifica del possesso dei requisiti di residenza e soggiorno: si intende il TOTALE dei casi arrivati sospesi nell'ambito
- 2. Casi attualmente sospesi: I casi che sono ancora sospesi (per cui non è arrivato l'aggiornamento sull'accoglimento del beneficio, domande ancora sospese)
- 3. Casi con verifica completata sui requisiti di residenza e soggiorno
- 4. Casi con possesso dei requisiti di residenza e soggiorno e casi senza il possesso dei requisiti
- 5. Casi senza possesso dei requisiti di soggiorno sul totale dei casi verificati
- 6. Casi senza il possesso del requisito di residenza negli ultimi 2 anni sul totale dei casi verificati
- 7. Casi senza il possesso del requisito di residenza di 10 anni non continuativo sul totale dei casi verificati
- 8. Totale casi assegnati per la verifica sul possesso dei requisiti di soggiorno e residenza

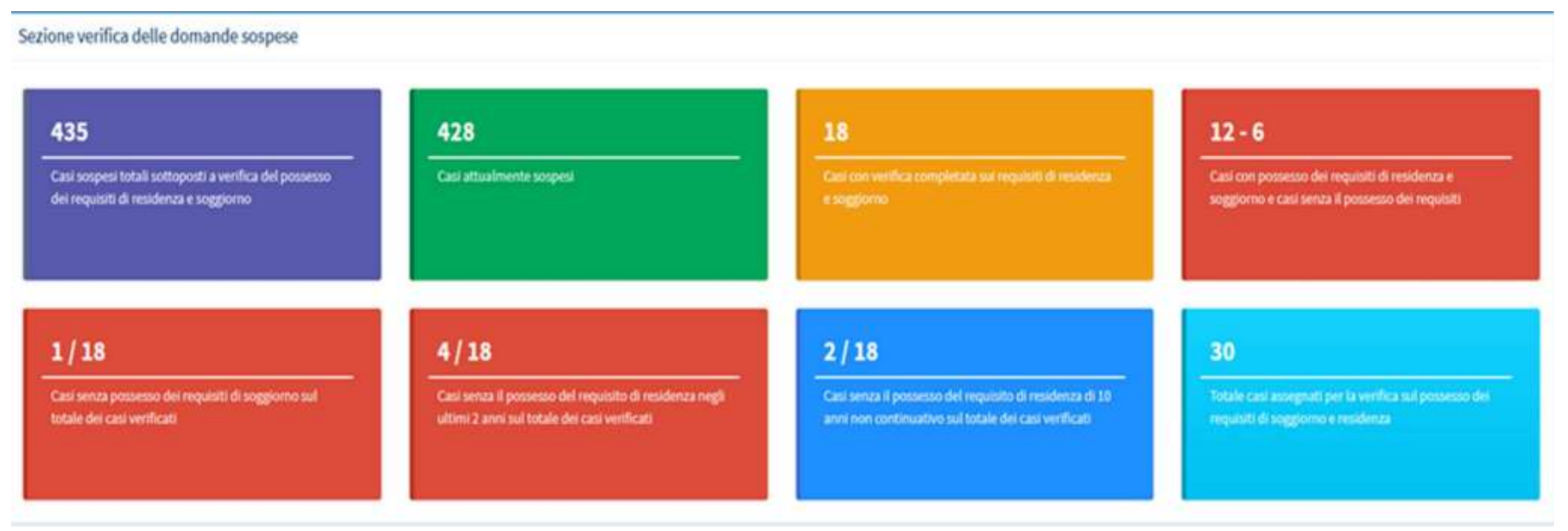

35